## **OPERATIONS MANUAL**

ba76148e05 05/2017

# IQ SENSORNET Fieldbus linking

LINKING THE IQ SENSORNET TO A FIELDBUS

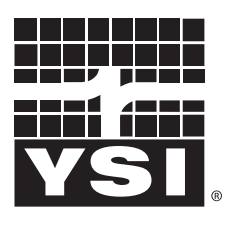

a xylem brand

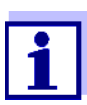

For the most recent version of the manual, please visit <u>www.ysi.com</u>.

Contact YSI 1725 Brannum Lane Yellow Springs, OH 45387 USA Tel: +1 937-767-7241 800-765-4974 Email: info@ysi.com Internet: www.ysi.com

Copyright © 2017 Xylem Inc.

# IQ SENSORNET Fieldbus linking - Contents

| 1 | Link<br>1.1<br>1.2 | king the<br>Interfac<br>Linking<br>1.2.1<br>1.2.2 | PIQ SENSORNET to a fieldbus<br>Ces of the IQ SENSORNET<br>The IQ SENSORNET<br>Linking the IQ SENSORNET via the RS485<br>interface<br>Linking the IQ SENSORNET via the Ethernet interface<br>6 | <b>5</b><br>5<br>5<br>9 |
|---|--------------------|---------------------------------------------------|----------------------------------------------------------------------------------------------------|-------------------------|
| 2 | Inst               | alling t                                          | he interface in the IQ SENSORNET                                                                                                    | 7                       |
|   | 2.1                | Installi                                          | ng the RS485 interface                                                                                                    | 7                       |
|   | 2.2                | Mounti                                            | ng the Phoenix connector                                                                                                    | 9                       |
|   | 2.3                | Installi                                          | ng the Ethernet interface 1                                                                                                    | 0                       |
|   |                    | 2.3.1<br>2.3.2                                    | Communication via Ethernet 1<br>Ethernet connection in case of indoor                                                                                                    | 1                       |
|   |                    |                                                   | installation 1                                                                                                    | 1                       |
|   |                    | 2.3.3                                             | Ethernet connection in case of outdoor installation                                                                                                    |                         |
|   |                    | 231                                               | (DIQ/S28X-E[F]) 1<br>Ethernet connection in case of outdoor installation                                                                                                    | . T                     |
|   |                    | 2.0.4                                             | (MIQ/MC2, MIQ/MC3) 1                                                                                                    | 1                       |
| 3 | Con                | figurin                                           | g the IQ SENSORNET1                                                                                                    | 4                       |
|   | 3.1                | Config<br>3.1.1<br>3.1.2                          | uring the IQ SENSORNET for Profibus 1<br>Setting the PROFIBUS address 1<br>GSD file                                                                                                    | 4                       |
|   | 3.2                | Config<br>3.2.1                                   | uring the IQ SENSORNET for Modbus RTU 1<br>Setting the Modbus interface parameters 1                                                                                                    | 6                       |
|   | 3.3                | PROFI                                             | BUS / Modbus RTU checklist 1                                                                                                    | 7                       |
|   | 3.4                | Config<br>3.4.1                                   | uring the IQ SENSORNET for Ethernet fieldbuses . 1<br>GSDML file for Profinet                                                                                                    | 8                       |
|   | 0 5                | 3.4.2                                             | EDS file for Ethernet-IP                                                                                                    | 9                       |
|   | 3.5                | Assign                                            | Creating the assignment of sensor numbers 2                                                                                                    | .9<br>20                |
|   |                    | 3.5.2                                             | Changing the assignment of sensor numbers 2                                                                                                    | 20                      |
|   |                    | 3.5.3                                             | Creating the identical assignment of sensor                                                                                                    | o<br>مر                 |
|   |                    |                                                   |                                                                                                    | :2                      |
| 4 | Con                | nmunic                                            | ation with fieldbuses2                                                                                                    | 23                      |
|   | 4.1                | Profibu                                           | us DP(V0), Profinet 2                                                                                                    | 24                      |
|   |                    | 4.1.1                                             | Profinet module (query format)                                                                                                    | 24                      |
|   |                    | 4.1.2<br>1 1 2                                    | Protibus modules (query formats)                                                                                                    | '4<br>≻∕                |
|   |                    | 4.1.3                                             |                                                                                                    | .4                      |

|             |                                                                                                    | 4.1.4<br>4.1.5                                                                                                    | Data of a module                                                                                                    | . 25                                                                                                 |
|-------------|----------------------------------------------------------------------------------------------------|----------------------------------------------------------------------------------------------------|----------------------------------------------------------------------------------------------------|----------------------------------------------------------------------------------------------------|
|             | 12                                                                                                    | Profibu                                                                                                    | PPV1                                                                                                    | 0                                                                                                    |
|             | 1.2                                                                                                    | 4.2.1                                                                                                    | Modules (query formats)                                                                                                    | . 27                                                                                                 |
|             |                                                                                                    | 4.2.2                                                                                                    | Data querv                                                                                                    | . 28                                                                                                 |
|             |                                                                                                    | 4.2.3                                                                                                    | Data block of the sensors                                                                                                    | . 29                                                                                                 |
|             |                                                                                                    | 4.2.4                                                                                                    | Example                                                                                                    | . 30                                                                                                 |
|             | 4.3                                                                                                    | EtherN                                                                                                    | et/IP                                                                                                    | . 32                                                                                                 |
|             |                                                                                                    | 4.3.1                                                                                                    | Modules (query formats)                                                                                                    | . 32                                                                                                 |
|             |                                                                                                    | 4.3.2                                                                                                    | Configuration                                                                                                    | . 32                                                                                                 |
|             |                                                                                                    | 4.3.3                                                                                                    | Data block of the sensors                                                                                                    | . 32                                                                                                 |
|             |                                                                                                    | 4.3.4                                                                                                    | Example                                                                                                    | . 34                                                                                                 |
|             | 4.4                                                                                                    | Profibu                                                                                                    | s DP(V0) and EtherNet/IP                                                                                                    |                                                                                                    |
|             |                                                                                                    | Query                                                                                                    | of individual sensors                                                                                                    | . 36                                                                                                 |
|             |                                                                                                    | 4.4.1                                                                                                    | Configuration                                                                                                    | . 37                                                                                                 |
|             |                                                                                                    | 4.4.2                                                                                                    | Data block for sensor selection (output data of                                                                                                    |                                                                                                    |
|             |                                                                                                    |                                                                                                    | the PLC)                                                                                                    | . 38                                                                                                 |
|             |                                                                                                    | 4.4.3                                                                                                    | Data block of the sensors (input data of the                                                                                                    |                                                                                                    |
|             |                                                                                                    |                                                                                                    | PLC)                                                                                                    | . 38                                                                                                 |
|             |                                                                                                    | 4.4.4                                                                                                    |                                                                                                    | . 39                                                                                                 |
|             | 4.5                                                                                                    | Comm                                                                                                    | unication with Modbus RTU, Modbus TCP                                                                                                    | . 40                                                                                                 |
|             |                                                                                                    | 4.5.1                                                                                                    |                                                                                                    | . 40                                                                                                 |
|             |                                                                                                    | 4.5.2                                                                                                    | Query format                                                                                                    | . 40                                                                                                 |
|             |                                                                                                    | 4.5.3                                                                                                    |                                                                                                    | . 41                                                                                                 |
|             |                                                                                                    | 4.5.4                                                                                                    |                                                                                                    | . 42                                                                                                 |
|             |                                                                                                    |                                                                                                    |                                                                                                    |                                                                                                    |
| 5           | Enco                                                                                                   | oded da                                                                                                    | ata for fieldbus communication                                                                                                    | . 45                                                                                                 |
| 5           | <b>Enc</b><br>5.1                                                                                      | o <b>ded d</b> a<br>Data fo                                                                                                    | ata for fieldbus communication                                                                                                    | <b>. 45</b><br>. 45                                                                                  |
| 5           | <b>Enc</b><br>5.1<br>5.2                                                                               | o <b>ded d</b> a<br>Data fo<br>Sensor                                                                                                    | ata for fieldbus communication                                                                                                    | <b>. 45</b><br>. 45<br>. 47                                                                          |
| 5           | <b>Enco</b><br>5.1<br>5.2<br>5.3                                                                       | oded da<br>Data fo<br>Sensor<br>Measu                                                                                                    | ata for fieldbus communication         ormats of the sensor datablock         status         red value status                                                                                                    | <b>. 45</b><br>. 45<br>. 47<br>. 48                                                                  |
| 5           | <b>Ence</b><br>5.1<br>5.2<br>5.3<br>5.4                                                                | oded da<br>Data fo<br>Sensor<br>Measur<br>Signali                                                                                                    | ata for fieldbus communication         ormats of the sensor datablock         status         red value status         no the sensor status and measured value status                                                                                                    | <b>. 45</b><br>. 45<br>. 47<br>. 48<br>in                                                            |
| 5           | <b>Ence</b><br>5.1<br>5.2<br>5.3<br>5.4                                                                | oded da<br>Data fo<br>Sensor<br>Measu<br>Signalia                                                                                                    | ata for fieldbus communication         ormats of the sensor datablock         status         red value status         ng the sensor status and measured value status         SENSOBNET                                                                                                    | . 45<br>. 45<br>. 47<br>. 48<br>in<br>. 49                                                           |
| 5           | <b>Ence</b><br>5.1<br>5.2<br>5.3<br>5.4                                                                | oded da<br>Data fo<br>Sensor<br>Measur<br>Signalin<br>the IQ \$<br>5.4.1                                                                                            | ata for fieldbus communication         ormats of the sensor datablock         orstatus         red value status         ing the sensor status and measured value status         SENSORNET         Display in the measured value display on the                                                                                                    | <b>. 45</b><br>. 45<br>. 47<br>. 48<br>in<br>. 49                                                    |
| 5           | <b>Ence</b><br>5.1<br>5.2<br>5.3<br>5.4                                                                | Data fo<br>Data fo<br>Sensor<br>Measu<br>Signalii<br>the IQ S<br>5.4.1                                                                                              | ata for fieldbus communication<br>ormats of the sensor datablock<br>r status<br>red value status<br>ng the sensor status and measured value status<br>SENSORNET<br>Display in the measured value display on the<br>terminal                                                                                                    | • 45<br>• 45<br>• 47<br>• 48<br>in<br>• 49<br>• 49                                                   |
| 5           | <b>Ence</b><br>5.1<br>5.2<br>5.3<br>5.4                                                                | oded da<br>Data fo<br>Sensor<br>Measur<br>Signalin<br>the IQ \$<br>5.4.1<br>5.4.2                                                                                   | ata for fieldbus communication         ormats of the sensor datablock         orstatus         red value status         ing the sensor status and measured value status         SENSORNET         Display in the measured value display on the terminal         Measured value transmitted on fieldbus level                                                                                                    | . 45<br>. 47<br>. 48<br>in<br>. 49<br>. 49<br>. 49                                                   |
| 5           | Ence<br>5.1<br>5.2<br>5.3<br>5.4                                                                       | oded da<br>Data fo<br>Sensor<br>Measur<br>Signalin<br>the IQ S<br>5.4.1<br>5.4.2<br>Sensor                                                                          | ata for fieldbus communication<br>prmats of the sensor datablock<br>red value status<br>ng the sensor status and measured value status<br>SENSORNET<br>Display in the measured value display on the<br>terminal<br>Measured value transmitted on fieldbus level .<br>rmodel                                                                                                    | . 45<br>. 47<br>. 48<br>in<br>. 49<br>. 49<br>. 49<br>. 50                                           |
| 5           | Ence<br>5.1<br>5.2<br>5.3<br>5.4<br>5.5<br>5.6                                                         | oded da<br>Data fo<br>Sensor<br>Measur<br>Signalin<br>the IQ S<br>5.4.1<br>5.4.2<br>Sensor<br>Status                                                                | ata for fieldbus communication<br>prmats of the sensor datablock<br>r status<br>red value status<br>ng the sensor status and measured value status<br>SENSORNET<br>Display in the measured value display on the<br>terminal<br>Measured value transmitted on fieldbus level .<br>model                                                                                                    | . 45<br>. 47<br>. 48<br>in<br>. 49<br>. 49<br>. 49<br>. 50<br>. 52                                   |
| 5           | Ence<br>5.1<br>5.2<br>5.3<br>5.4<br>5.5<br>5.6<br>5.7                                                  | oded da<br>Data fo<br>Sensor<br>Measu<br>Signalii<br>the IQ<br>5.4.1<br>5.4.2<br>Sensor<br>Status<br>Measu                                                          | ata for fieldbus communication         ormats of the sensor datablock         orstatus         red value status         ing the sensor status and measured value status         SENSORNET         Display in the measured value display on the terminal         Measured value transmitted on fieldbus level         info of sensors                                                                                                    | . 45<br>. 45<br>. 47<br>. 48<br>in<br>. 49<br>. 49<br>. 49<br>. 49<br>. 50<br>. 52<br>. 54           |
| 5           | Ence<br>5.1<br>5.2<br>5.3<br>5.4<br>5.5<br>5.6<br>5.7                                                  | oded da<br>Data fo<br>Sensor<br>Measur<br>Signalin<br>the IQ S<br>5.4.1<br>5.4.2<br>Sensor<br>Status<br>Measur                                                      | ata for fieldbus communication<br>prmats of the sensor datablock<br>red value status<br>ng the sensor status and measured value status<br>SENSORNET<br>Display in the measured value display on the<br>terminal<br>Measured value transmitted on fieldbus level .<br>model<br>info of sensors<br>ring mode                                                                                                    | . 45<br>. 45<br>. 47<br>. 48<br>in<br>. 49<br>. 49<br>. 50<br>. 52<br>. 54                           |
| 5           | Enco<br>5.1<br>5.2<br>5.3<br>5.4<br>5.5<br>5.6<br>5.7<br>Wha                                           | oded da<br>Data fo<br>Sensor<br>Measur<br>Signalin<br>the IQ S<br>5.4.1<br>5.4.2<br>Sensor<br>Status<br>Measur                                                      | ata for fieldbus communication         ormats of the sensor datablock         orstatus         red value status         ing the sensor status and measured value status         SENSORNET         Display in the measured value display on the terminal         Measured value transmitted on fieldbus level         info of sensors         info of sensors                                                                                                    | . 45<br>. 45<br>. 47<br>. 48<br>in<br>. 49<br>. 49<br>. 49<br>. 50<br>. 52<br>. 54<br>. 54           |
| 5           | Ence<br>5.1<br>5.2<br>5.3<br>5.4<br>5.5<br>5.6<br>5.7<br>Wha<br>6.1                                    | oded da<br>Data fo<br>Sensor<br>Measur<br>Signalin<br>the IQ S<br>5.4.1<br>5.4.2<br>Sensor<br>Status<br>Measur<br>t to do                                           | ata for fieldbus communication         ormats of the sensor datablock         orstatus         red value status         ing the sensor status and measured value status         SENSORNET         Display in the measured value display on the terminal         Measured value transmitted on fieldbus level         info of sensors         ring mode                                                                                                    | . 45<br>. 45<br>. 47<br>. 48<br>in<br>. 49<br>. 49<br>. 50<br>. 52<br>. 54<br>. 56                   |
| 5           | Enco<br>5.1<br>5.2<br>5.3<br>5.4<br>5.5<br>5.6<br>5.7<br>Wha<br>6.1<br>6.2                             | oded da<br>Data fo<br>Sensor<br>Measur<br>Signalin<br>the IQ S<br>5.4.1<br>5.4.2<br>Sensor<br>Status<br>Measur<br>t to do<br>PROFI                                  | ata for fieldbus communication         ormats of the sensor datablock         orstatus         red value status         ing the sensor status and measured value status         SENSORNET         Display in the measured value display on the terminal         Measured value transmitted on fieldbus level         info of sensors         ring mode         if         BUS         a RTU                                                                                                    | .45<br>.45<br>.47<br>.48<br>in<br>.49<br>.49<br>.50<br>.52<br>.52<br>.54                             |
| 5           | Ence<br>5.1<br>5.2<br>5.3<br>5.4<br>5.5<br>5.6<br>5.7<br>Wha<br>6.1<br>6.2<br>6.2                      | oded da<br>Data fo<br>Sensor<br>Measur<br>Signalin<br>the IQ S<br>5.4.1<br>5.4.2<br>Sensor<br>Status<br>Measur<br>t to do<br>PROFI<br>Modbus                        | ata for fieldbus communication         ormats of the sensor datablock         orstatus         red value status         ing the sensor status and measured value status         SENSORNET         Display in the measured value display on the terminal         Measured value transmitted on fieldbus level         info of sensors         ring mode         is RTU                                                                                                    | .45<br>.45<br>.47<br>.48<br>in<br>.49<br>.49<br>.50<br>.50<br>.52<br>.54<br>.56<br>.56               |
| 5           | Ence<br>5.1<br>5.2<br>5.3<br>5.4<br>5.5<br>5.6<br>5.7<br>Wha<br>6.1<br>6.2<br>6.3                      | oded da<br>Data fo<br>Sensor<br>Measur<br>Signalin<br>the IQ S<br>5.4.1<br>5.4.2<br>Sensor<br>Status<br>Measur<br>t to do<br>PROFI<br>Modbus<br>Etherne             | ata for fieldbus communication         ormats of the sensor datablock         orstatus         red value status         ing the sensor status and measured value status         SENSORNET         Display in the measured value display on the terminal         Measured value transmitted on fieldbus level         info of sensors         ring mode         if         BUS         s RTU         et fieldbuses                                                                                                    | .45<br>.45<br>.47<br>.48<br>in<br>.49<br>.50<br>.52<br>.52<br>.54<br>.56<br>.55<br>.57<br>.58        |
| 5           | Ence<br>5.1<br>5.2<br>5.3<br>5.4<br>5.5<br>5.6<br>5.7<br>Wha<br>6.1<br>6.2<br>6.3<br>Con               | oded da<br>Data fo<br>Sensor<br>Measur<br>Signalin<br>the IQ S<br>5.4.1<br>5.4.2<br>Sensor<br>Status<br>Measur<br>t to do<br>PROFI<br>Modbus<br>Etherne             | ata for fieldbus communication         ormats of the sensor datablock         status         red value status         ng the sensor status and measured value status         SENSORNET         Display in the measured value display on the terminal         Measured value transmitted on fieldbus level         rmodel         info of sensors         strug         strug         strug         strug         buss         strug         strug | .45<br>.45<br>.47<br>.48<br>in<br>.49<br>.49<br>.50<br>.52<br>.54<br>.56<br>.56<br>.57<br>.58        |
| 5<br>6<br>7 | Ence<br>5.1<br>5.2<br>5.3<br>5.4<br>5.5<br>5.6<br>5.7<br>Wha<br>6.1<br>6.2<br>6.3<br>Con<br>7 1        | oded da<br>Data fo<br>Sensor<br>Measur<br>Signalin<br>the IQ S<br>5.4.1<br>5.4.2<br>Sensor<br>Status<br>Measur<br>t to do<br>PROFI<br>Modbus<br>Etherno             | ata for fieldbus communication         ormats of the sensor datablock         status         red value status         ng the sensor status and measured value status         SENSORNET         Display in the measured value display on the terminal         Measured value transmitted on fieldbus level         model         info of sensors         ring mode         s RTU         s RTU         at fieldbuses         formation                                                                                                    | .45<br>.45<br>.47<br>.48<br>in<br>.49<br>.50<br>.52<br>.52<br>.54<br>.56<br>.56<br>.57<br>.58        |
| 5<br>6<br>7 | Enco<br>5.1<br>5.2<br>5.3<br>5.4<br>5.5<br>5.6<br>5.7<br>Wha<br>6.1<br>6.2<br>6.3<br>Con<br>7.1<br>7.2 | oded da<br>Data fo<br>Sensor<br>Measur<br>Signalin<br>the IQ S<br>5.4.1<br>5.4.2<br>Sensor<br>Status<br>Measur<br>t to do<br>PROFI<br>Modbus<br>Etherno<br>tact Inf | ata for fieldbus communication         ormats of the sensor datablock         orstatus         red value status         ng the sensor status and measured value status         SENSORNET         Display in the measured value display on the terminal         Measured value transmitted on fieldbus level         model         info of sensors         ring mode         s RTU         et fieldbuses         ormation         ng & Technical Support                                                                                                    | .45<br>.45<br>.47<br>.48<br>in<br>.49<br>.49<br>.50<br>.52<br>.52<br>.55<br>.55<br>.55<br>.57<br>.58 |

## **1** Linking the IQ SENSORNET to a fieldbus

#### 1.1 Interfaces of the IQ SENSORNET

The IQ SENSORNET system provides interfaces for the following networks:

| Fieldbus    | Interface type | IQ SENSORNET compone         | ents with interfaces |
|-------------|----------------|------------------------------|----------------------|
| Modbus RTU  | RS485          | YY-MOD                       | YY = DIQ/S 28X,      |
| Profibus    |                | YY-PR                        | DIQ/S 182, MIQ/MC2   |
| Modbus TCP  | Ethernet       | DIQ/S 28X-EF                 | ZZ = PR, MOD         |
| Ethernet/IP |                | MIQ/MC3(-ZZ)<br>MIQ/MC2(-ZZ) |                      |
| Profinet    | Ethernet       | DIQ/S 28X-EF<br>MIQ/MC3(-ZZ) |                      |

#### 1.2 Linking the IQ SENSORNET

#### 1.2.1 Linking the IQ SENSORNET via the RS485 interface

| Steps |                                                | Profibus                                                               | Modbus      |
|-------|------------------------------------------------|------------------------------------------------------------------------|-------------|
| 1     | Establish the physical connection              | sectio                                                                 | n 2.1       |
| 2     | Configure the interface of the IQ SENSORNET    | section 3.1                                                            | section 3.2 |
| 3     | Program the queries and access authorization * | GSD file<br>section 3.1.2<br>section 4.1<br>section 4.2<br>section 4.4 | section 4.5 |
| 4     | Interpret the data of the IQ SENSORNET         | sectio                                                                 | n 5 ff      |

 $^{\ast}$  Configure the order of the sensors in the IQ SENSORNET (see section 3.5)

| Steps |                                             | Ethernet IP               | Profinet                 | Modbus TCP       |
|-------|---------------------------------------------|---------------------------|--------------------------|------------------|
| 1     | Establish the physical connection           | section 2.3               |                          |                  |
| 2     | Configure the interface of the IQ SENSORNET |                           | section 3.4              |                  |
| 3     | Program the queries and access              | section 4.1               |                          | section 4.5      |
|       | authorization ^                             | EDS file<br>section 3.4.2 | GSDML file section 3.4.1 |                  |
| 4     | Interpret the data of the IQ SENSORNET      |                           | section 5 ff             | ·                |
|       | * Configure the ord                         | ler of the sensors        | in the IO SENSOR         | NET (see section |

## 1.2.2 Linking the IQ SENSORNET via the Ethernet interface

\* Configure the order of the sensors in the IQ SENSORNET (see section 3.5)

## 2 Installing the interface in the IQ SENSORNET

#### 2.1 Installing the RS485 interface

Profibus and Modbus use the same interface (RS485) for data exchange.

We especially recommend the "Aufbaurichtlinie PROFIBUS/FMS", published by the PROFIBUS user organization PNO, (PNO order number 2.111) with many practical tips for installation that also apply to Modbus systems

(http://www.profibus.com/download/installation-guide/).

Further instructions for the installation and operation of a Modbus network are available on the Internet at <u>www.modbus.org</u>.

The PROFIBUS user organization e.V. (PNO) provides detailed information on the subject of PROFIBUS on the Internet at <u>www.profibus.com</u>.

| Connecting the Profibus | The Profibus / Modbus cable is connected to the IQ SENSORNET using |
|-------------------------|--------------------------------------------------------------------|
| / Modbus cable          | a 9-pin D-SUB connector on the top of the housing.                 |

| Suitable cables | Fieldbus type | Cables                                |
|-----------------|---------------|---------------------------------------|
|                 | Profibus      | PROFIBUS cable                        |
|                 | Modbus        | Cable for RS485 (e.g. PROFIBUS cable) |

| Connectors to be used | Manufacturer                                                                                                    | Туре                                                                                                    |
|-----------------------|----------------------------------------------------------------------------------------------------|----------------------------------------------------------------------------------------------------|
|                       | Phoenix Contact GmbH & Co.<br>KG<br>Flachsmarkt 8<br>32825 Blomberg<br>Germany<br>http://www.phoenixcontact.com | VS-09-PROFB-SC<br>(Phoenix article no. 1654549, with<br>screwed contacts,<br>available from YSI under the<br>order no. 902 888Y) |
|                       |                                                                                                    | VS-09-PROFB-SP<br>(Phoenix article no. 1654345, with<br>spring contacts)                                                         |

To remove the blind plug, lift the safety bracket with a suitable screw driver at both clamps on the left and right side (see Fig. 2-1).

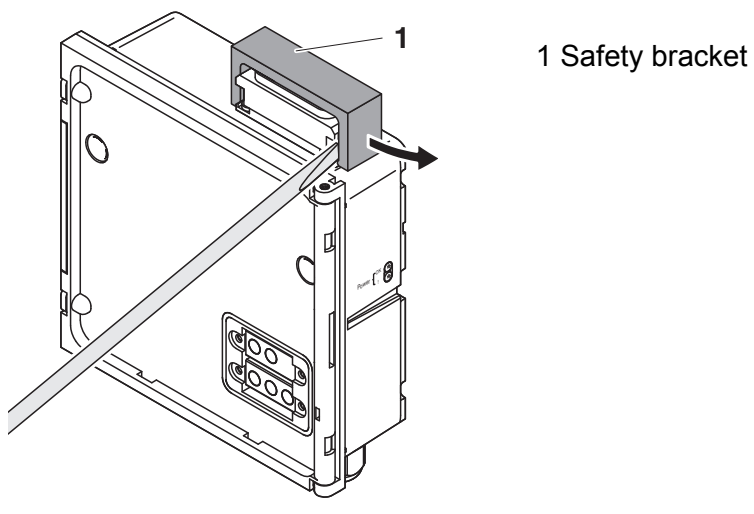

Fig. 2-1 Removing the safety bracket (example: MIQ/MC2, MIQ/MC3)

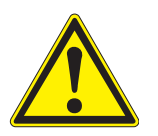

#### CAUTION

If water gets into the enclosure of a module with internal power supply, there is danger of an electric shock.

If water gets into the enclosure of an MIQ module, there is a risk of short circuits.

To prevent the enclosures of the IQ SENSORNETfrom being penetrated by water the following must be observed:

- Follow the safety instructions of the IQ SENSORNET system operating manual.
- Use connectors recommended by YSI only.
- When the connector is removed, the connection socket of the IQ SENSORNET must be closed with the blind plug and secured with the safety bracket.

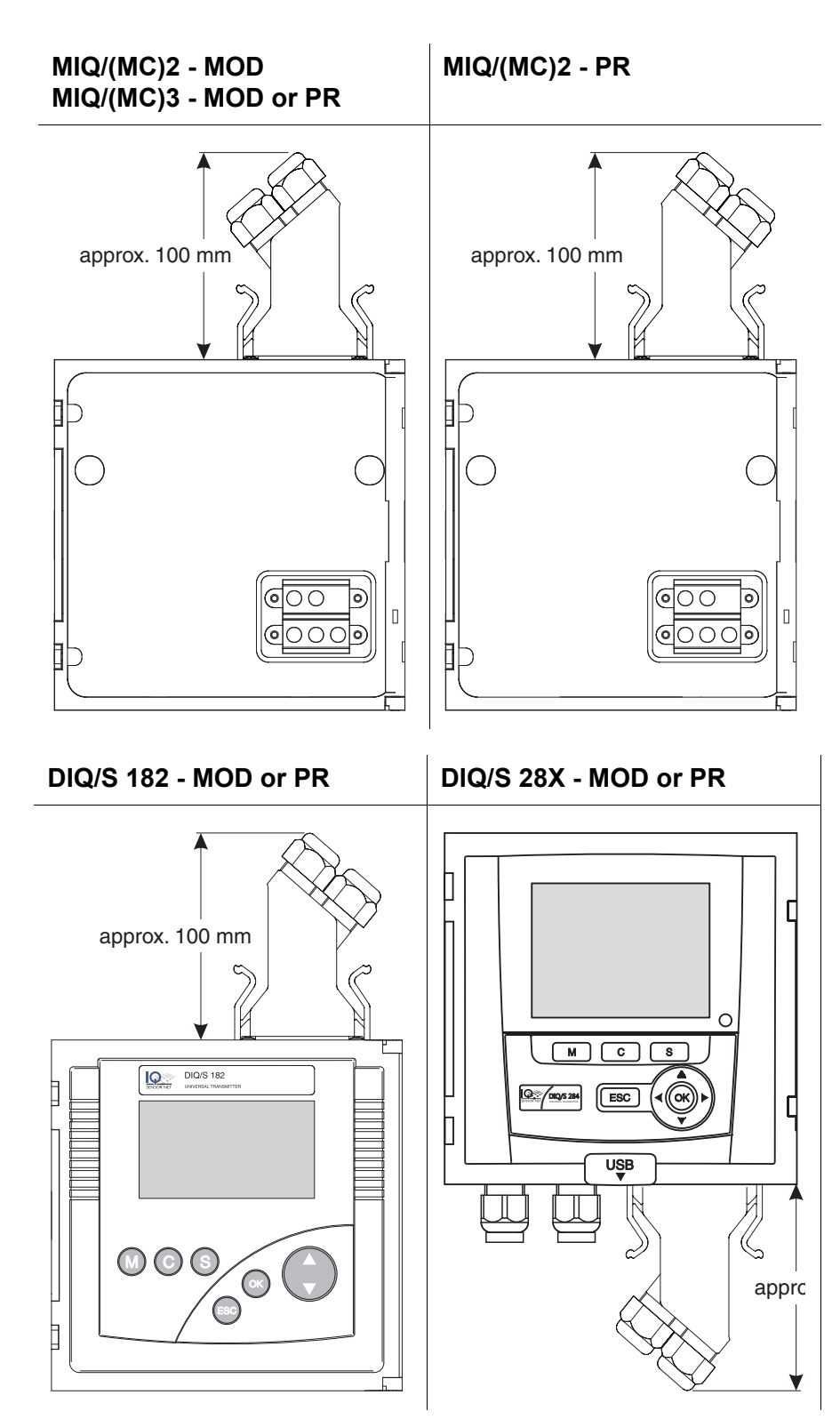

#### 2.2 Mounting the Phoenix connector

Fig. 2-2 IQ SENSORNET modules with Phoenix connector

| Phoenix          | connector | IQ SENSORNET instrument                     |          |                                                              |  |
|------------------|-----------|---------------------------------------------|----------|--------------------------------------------------------------|--|
| Wire<br>(color*) | Terminals | Pin Potential at<br>instrument<br>connector |          | Function                                                     |  |
|                  |           | 1                                           |          | -                                                            |  |
|                  |           | 2                                           |          | -                                                            |  |
| red              | 1B and 2B | 3                                           | B line   | Positive RxD/TxD according to RS 485 specifica-<br>tion      |  |
|                  |           | 4                                           | RTS      | Request To Send                                              |  |
|                  |           | 5                                           | GND BUS  | Reference potential for data wires and terminating resistors |  |
|                  |           | 6                                           | +5 V BUS | Supply voltage for terminating resistors                     |  |
|                  |           | 7                                           |          | -                                                            |  |
| green            | 1A and 2A | 8                                           | A line   | Negative RxD/TxD according to RS 485 specifica-<br>tion      |  |
|                  |           | 9                                           |          | -                                                            |  |

\* Wire colors when using a standard PROFIBUS cable.

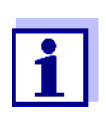

Please observe the operating manual of the connector.

#### 2.3 Installing the Ethernet interface

The IQ SENSORNET system can be linked to a LAN via the following modules:

- MIQ/MC2, MIQ/MC3
- DIQ/S 28X-E[F]

Basic knowledge of network engineering is helpful when establishing a local network.

Depending on the network configuration, several settings have to be made on the individual network components.

Settings that concern network components from third-party manufacturers (such as the router) are only referred to in general here. Detailed information in which menus the settings should be done are given in the respective operating manual of your instrument.

If you have no network knowledge, please contact your network administrator.

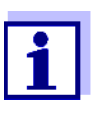

Profinet, Modbus TCP and Ethernet IP use the same interface (Ethernet) and the same cable type (Ethernet) for data exchange.

#### 2.3.1 Communication via Ethernet

The IQ SENSORNET provides an interface for Fast Ethernet (100 MBit/s).

If configured as a DHCP client, the IQ SENSORNET can automatically get its IP settings from a DHCP server in the network.

#### 2.3.2 Ethernet connection in case of indoor installation

The Ethernet cable is connected to the IQ SENSORNET via the RJ45 connector of the following modules:

- MIQ/MC2, MIQ/MC3
- DIQ/S 28X-E[F]

# 2.3.3 Ethernet connection in case of outdoor installation (DIQ/S28X-E[F])

To ensure a safe Ethernet communication with outdoor installation, the moisture protection (ADA/E) available as an accessory has to be mounted. Installation instructions are given with the accessory.

# 2.3.4 Ethernet connection in case of outdoor installation (MIQ/MC2, MIQ/MC3)

When plugged in, the RJ45 socket is not sufficiently protected against moisture. With outdoor installation, the Ethernet cable must therefore be clamped directly on the PCB of the MIQ/MC2 or MIQ/MC3 controller to ensure a safe Ethernet communication. For this purpose there is a 4-pole LSA terminal strip and a shielding terminal on the main PCB. An LSA punch down tool is required for the assembly.

# Connecting the Ethernet cable with the main PCB

- 1 Open the MIQ module.
- 2 Disconnect the flat flexible cable (pos. 1 in Fig. 2-4) from the main PCB.

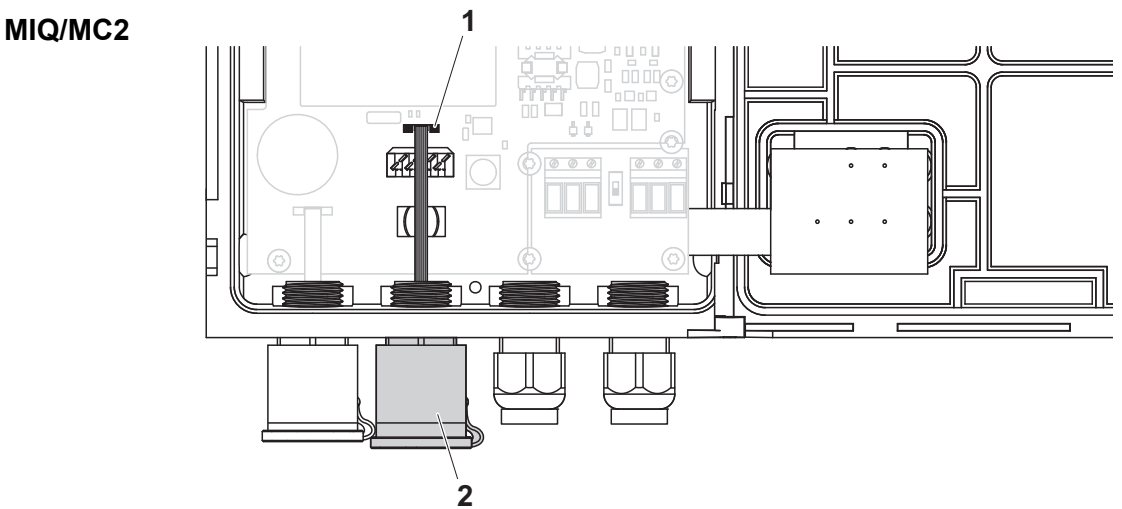

Fig. 2-3 Ethernet connection with RJ45 socket (MIQ/MC2)

MIQ/MC3

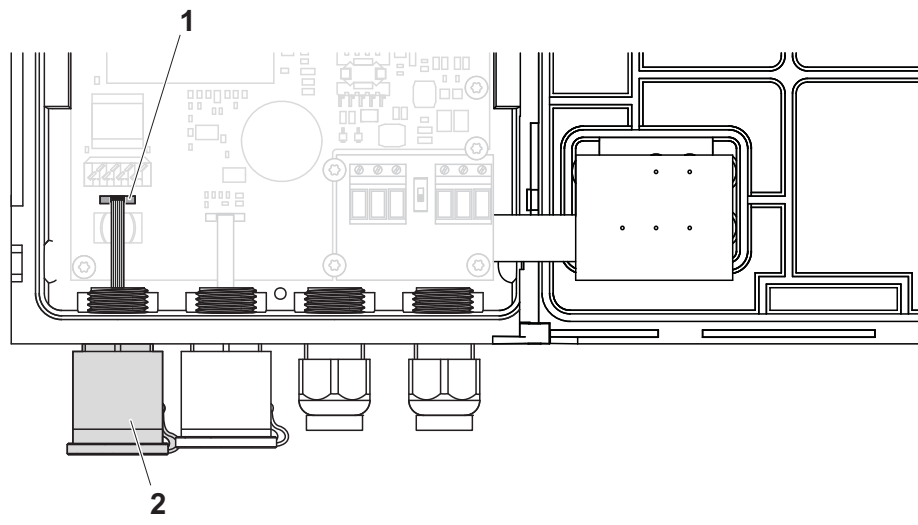

Fig. 2-4 Ethernet connection with RJ45 socket (MIQ/MC3)

| 3 | Unscrew the RJ45 socket enclosure (pos. 2 in Fig. 2-4).                                               |
|---|----------------------------------------------------------------------------------------------------|
| 4 | Screw a cable gland with sealing ring into the free duct. Then loosen the cap nut of the cable gland. |

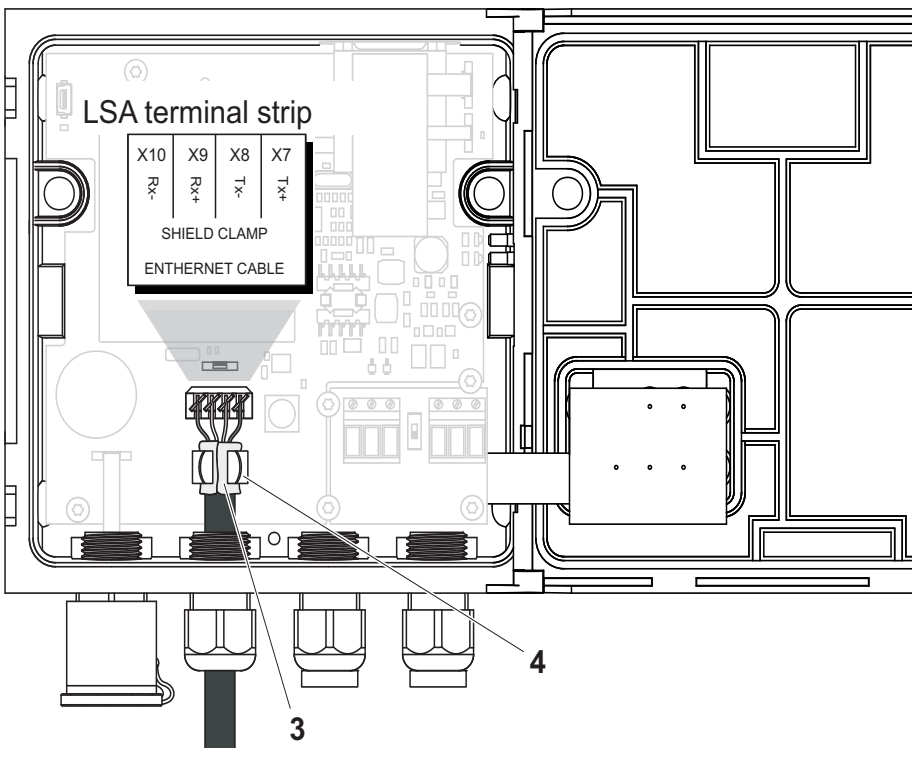

Fig. 2-5 Ethernet connection via terminal strip (example: MIQ/MC2, MIQ/MC3 likewise)

| 5  | Strip the Ethernet cable for approx. 2 cm and untwist the Rx+, Rx-, Tx+ and Tx wires.                                                                                                    |
|----|----------------------------------------------------------------------------------------------------|
| 6  | Carefully slash the cable shield (foil + netting) lengthwise and put it backwards over the cable sheath (pos. 3 in Fig. 2-5).                                                                                               |
| 7  | Feed the Ethernet cable through the cable gland into the module housing.                                                                                                    |
| 8  | Where the cable shield was put backwards, press the Ethernet cable into the shielding terminal (pos. 4 in Fig. 2-5). The shield-ing terminal must contact the cable shield across a wide area.                              |
| 9  | Connect the Rx+, Rx-, Tx+ and Tx- wires to the LSA terminal strip with the aid of an LSA punch down tool. Make sure that the cable assignment agrees with the specification on the terminal label under the terminal strip. |
| 10 | Fasten the cap nut of the screwed cable gland.                                                                                                    |
| 11 | Close the module.                                                                                                    |

# **3** Configuring the IQ SENSORNET

3.1 Configuring the IQ SENSORNET for Profibus

#### 3.1.1 Setting the PROFIBUS address

| Opening the setting<br>menu for Profibus | 1 | Open the setting menu with <b><s></s></b> .                                                                                                    |
|------------------------------------------|---|----------------------------------------------------------------------------------------------------|
|                                          | 2 | For MIQ/MC2, MIQ/MC3, DIQ/S28X-E[F]:<br>Press <▲▼◀▶> and < <b>OK&gt;</b> to select and confirm the menu<br>item, <i>Settings bus interfaces</i> |
|                                          | 3 | Select and confirm the bus interface with <▲▼◀▶> and < <b>OK</b> >.                                                                             |

| Settings | Setting        | Selection/Valu<br>es | Explanation                                            |
|----------|----------------|----------------------|--------------------------------------------------------|
|          | Device address | 1 126                | Instrument address of the IQ SENSORNET in the Profibus |

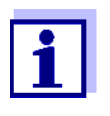

- If the Profibus data connection is working, there are the following entries in the menu for Profibus settings:
- \* Online (data exc): Yes

\* *Baud rate*: 19.2 kbit/s (no value when there is no connection)

#### 4 Edit the settings.

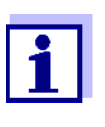

To accept all settings, you have to highlight the *Save and quit* menu item at the lower end of the setting table and to confirm with **<OK>**. If you exit the setting table via **<M>**, **<ESC>**/*Quit* or the *Quit* menu item, all changes are ignored.

Checking the connection (general)

LEDs (MIQ/MC2, MIQ/MC3) A functioning Profibus data connection is displayed in the menu for Profibus settings (see above).

A functioning Profibus data connection is additionally displayed by two LEDs on the Profibus module.

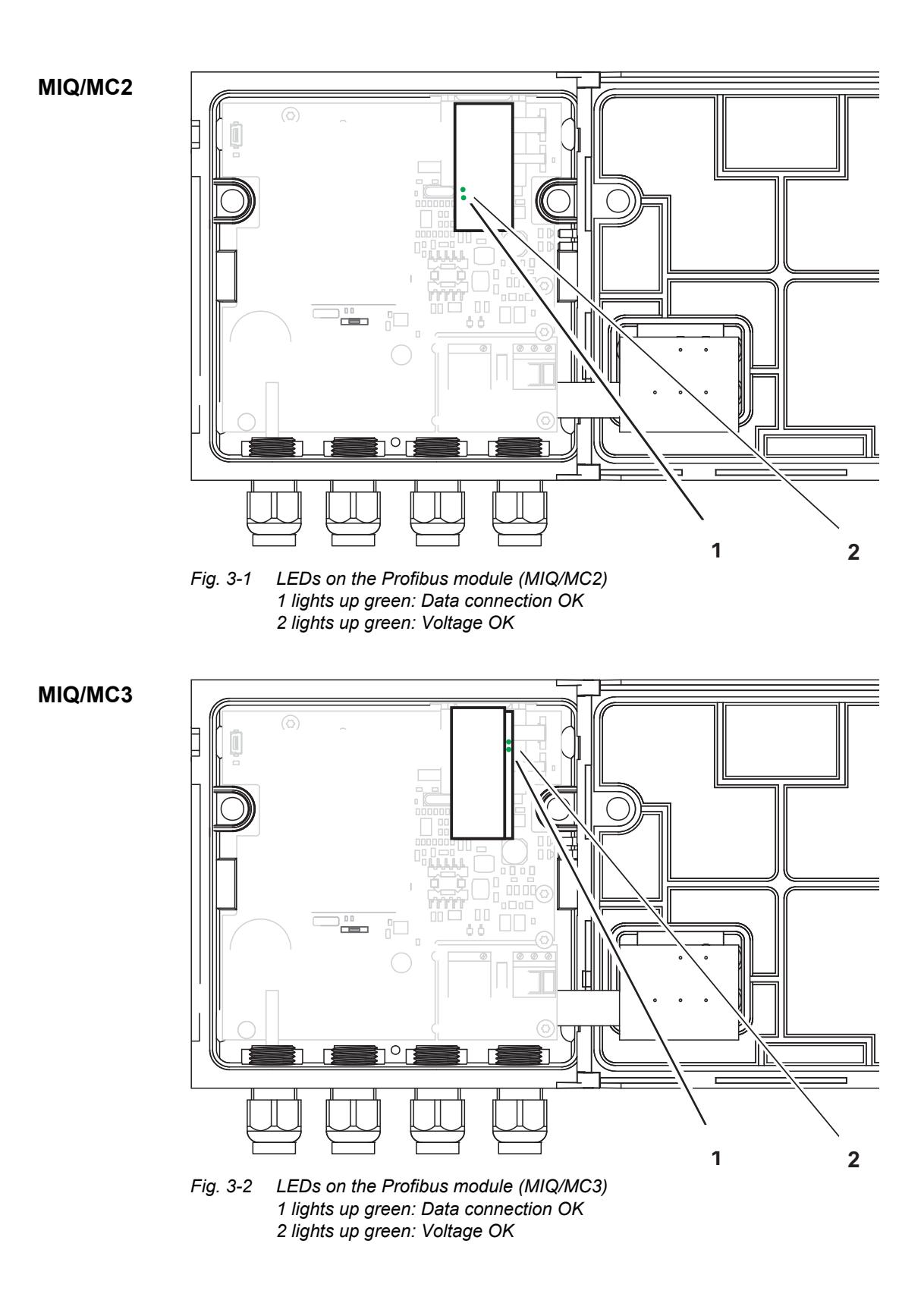

#### 3.1.2 GSD file

The GSD file contains all necessary information on the Profibus module and is required by the configuration program of the Profibus master. The current GSD file is provided on the Internet at www.YSI.com.

#### 3.2 Configuring the IQ SENSORNET for Modbus RTU

#### 3.2.1 Setting the Modbus interface parameters

# Opening the setting menu for Modbus RTU

| 1 | Open the setting menu with <b><s></s></b> .                                                                                                   |
|---|----------------------------------------------------------------------------------------------------|
| 2 | For MIQ/MC2, MIQ/MC3, DIQ/S28X-E[F]:<br>Press <▲▼◀▶> and < <b>OK</b> > to select and confirm the menu<br>item, <i>Settings bus interfaces</i> |
| 3 | Select and confirm the bus interface with $\langle A \nabla \langle P \rangle$ and $\langle OK \rangle$ .                                     |

#### Settings

| Setting           | Selection/Valu<br>es                                    | Explanation                                                                                  |
|-------------------|---------------------------------------------------------|----------------------------------------------------------------------------------------------|
| Device<br>address | 1 247                                                   | Instrument address of the<br>IQ SENSORNET in the Modbus<br>RTU                               |
| Baud rate         | 1200<br>2400<br>4800<br>9600<br>19200<br>38400<br>57600 | Baud rate                                                                                    |
| Parity            | None<br>Even<br>Odd                                     | Parity<br>None<br>(2 stop bits)<br><i>Even</i><br>(1 stop bit)<br><i>Odd</i><br>(1 stop bit) |

#### 4 Edit the settings.

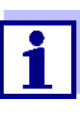

To accept all settings, you have to highlight the *Save and quit* menu item at the lower end of the setting table and to confirm with **<OK>**. If you exit the setting table via **<M>**, **<ESC>**/*Quit* or the *Quit* menu item, all changes are ignored.

#### 3.3 PROFIBUS / Modbus RTU checklist

The following checklist supports you when planning, projecting and installing a PROFIBUS or Modbus RTU system with the IQ SENSORNET. For smooth operation, you should be able to answer all questions with "Yes".

- Is the [bus system] (bus segment) installed without branch lines?
- Was the correct cable used (e.g. PROFIBUS cable, see section 2.1)?
- Are the poles of the signal lines A line and B line correctly connected at all bus connections?
- Is it guaranteed that there is no short-circuit between A line, B line and cable shielding?
- Is the shielding installed free of interruptions?
- Are the guidelines for shielding and grounding being observed, and doesn't any unallowed potential equalization current flow via the shielding?
- Is the maximum cable length (per bus segment) observed for the corresponding baud rate?
- Do all devices support the required baud rate?
- Only for Profibus: With 12 Mbit/s transmission rate only: Are the bus plugs suitable for this baud rate?
- Are exactly two terminators switched on at the ends of the [bus system] (bus segment)?
- Are the terminators supplied with voltage so the following applies: U<sub>B line</sub> - U<sub>A line</sub> > + 500 mV?
- Do all devices have individual bus addresses?
- After changing the bus address, have the devices been restarted (switched off and on again)?
   Note: The IQ SENSORNET does not have to be restarted.
- Do the addresses projected in the master correspond to the actual addresses?
- Only for Profibus: Are all addresses less than or equal to the parameter HSA and less

than 126 (HSA = Highest Station Address)?

- Only for Profibus: Is the currently valid GSD being used? If you are in doubt, download it from the Internet.
- Only for Profibus: Have admissible bus parameters been set only? If you are in doubt set them to default values.
- Is consistent access to a sensor data block by the bus master ensured?
- After commissioning: Do all devices signal error-free behavior? (IQ SENSORNET: status "Online" in the measured value and status display).
- Only for Profibus: A functioning Profibus connection displays the following entries in the menu for Profibus settings (<S>/Settings bus interfaces/Profibus):
  - \* Online (data exc): Yes

\* *Baud rate*: 19.2 kbit/s (no value when there is no connection) Only for MIQ/MC2 and MIQ/MC3:

A functioning data connection is additionally displayed by two LEDs on the Profibus module (see section 3.1.1).

#### 3.4 Configuring the IQ SENSORNET for Ethernet fieldbuses

| Opening the settings<br>menu | 1 | Open the setting menu with <b><s></s></b> .                                                                                      |  |
|------------------------------|---|----------------------------------------------------------------------------------------------------|--|
|                              | 2 | Press <b>&lt;</b> ▲▼ <b>∢</b> ▶> and <b><ok></ok></b> to select and confirm the menu item, <i>System settingsTCP/IP settings</i> |  |

| Setting    | Selection/<br>Values | Explanation                                                                                                    |
|------------|----------------------|----------------------------------------------------------------------------------------------------|
| DHCP       | Yes                  | The IQ SENSORNET is configured as a DHCP client.<br>If a DHCP server is in the network, the IQ SENSORNET<br>receives all other network settings from the DHCP server. |
|            | No                   | The IQ SENSORNET is not configured as a DHCP client.<br>All other settings have to be done as required.                                                               |
| IP address | Address              | Permanent IP address for the IQ SENSORNET in the LAN (if <i>DHCP No</i> ).                                                                                            |

| Setting                                                      | Selection/<br>Values | Explanation                                                                                                    |
|--------------------------------------------------------------|----------------------|----------------------------------------------------------------------------------------------------|
| Subnet mask                                                  | Address              | Subnet mask (if <i>DHCP No</i> ).<br>The subnet mask depends on the network size (for small<br>networks: e.g. 255.255.255.0).                                                                                                    |
| DNS server                                                   | Address              | <ul> <li>Entry for fieldbus not required.</li> <li>For a connection with the Internet (if <i>DHCP No</i>), e.g.:</li> <li>IP address of the DNS server in the network</li> <li>Entry of <i>IP address</i> or e.g. 127.0.0.1</li> </ul> |
| Standard gateway Address Entry for a co<br>• IP ad<br>the Ir |                      | <ul> <li>Entry for fieldbus not required.</li> <li>For a connection with the Internet (if <i>DHCP No</i>), e.g.:</li> <li>IP address of the instrument establishing the access to the Internet</li> </ul>                              |
|                                                              |                      | • Entry of <i>IP address</i> or e.g. 127.0.0.1                                                                                                    |

#### 3.4.1 GSDML file for Profinet

The GSDML file contains all necessary information on the Profinet module and is required by the configuration program for the Profinet master.

The current GSDML file is available on the Internet at www.YSI.com.

#### 3.4.2 EDS file for Ethernet-IP

The EDS file contains information on the Ethernet-IP module. It is evaluated by some configuration programs.

The current EDS file is available on the Internet at www.YSI.com.

#### 3.5 Assigning the sensor numbers

The basis for data transmission between the superordinate control system (PLC) and the IQ SENSORNET is formed by the unique assignment of a sensor to its sensor number (Sxx) in the IQ SENSORNET system. During the initial commissioning, the sensor numbers are assigned by the system in the order in which the sensors are recognized by the system.

Preparation of the IQ SENSORNET for communication with a fieldbus may require, e.g. the following:

• Creating an IQ SENSORNET system with specific assignment of sen-

sor numbers to sensors

- Creating several IQ SENSORNET systems with the identical assignment of sensor numbers to sensors
- Changing the order of the sensors in an already installed system

#### 3.5.1 Creating the assignment of sensor numbers

You want to install an IQ SENSORNET system and, at the same time, to create a specific sequence of sensor number assignments to the sensors.

| 1 | Carry out a system start without any sensors (see system oper-<br>ating manual).                                                                                                    |
|---|----------------------------------------------------------------------------------------------------|
| 2 | Connect the sensors to the system in the required order.<br>After connecting each sensor, wait until the sensor is recog-<br>nized by the system (see system operating manual, chapter<br>Installation). |

#### 3.5.2 Changing the assignment of sensor numbers

You want to change the assignment of sensor numbers to the sensors in an already running IQ SENSORNET system.

Change sensor no. menu

#### Prerequisite:

IQ SENSORNET system with controller software version 3.50 or higher.

| 1 | Open the setting menu with <b><s></s></b> .                                                                                                    |
|---|----------------------------------------------------------------------------------------------------|
| 2 | <ul> <li>IQ SENSORNET System 2020 3G, System 2020 XT, System 28X:</li> <li>Using &lt;▲▼◀►&gt; and <ok>, select and confirm the menu item, System settings / Service / Change sensor no</ok></li> <li>IQ SENSORNET System 182:</li> <li>Using &lt;▲▼◀►&gt; and <ok>, select and confirm the menu item System / Change sensor no</ok></li> </ul> |
| 3 | IQ SENSORNET System 2020 3G, System 2020 XT,<br>System 28X:<br>Using <▲▼◀▶> and < <b>OK</b> >, select and confirm the column<br>with the sensor numbers.                                                                                                    |

| 4 | Select and confirm a sensor with $ \langle A \nabla \langle P \rangle $ and $ \langle OK \rangle$ .                                                                                                    |
|---|----------------------------------------------------------------------------------------------------|
|   | An entry field for the new sensor number pops up.                                                                                                    |
| 5 | Enter and confirm a new sensor number for the sensor selected with $\langle \Delta \nabla \rangle$ and $\langle OK \rangle$ .<br>All sensor numbers that were changed are given an asterisk (*).                                   |
| 6 | Change further sensor numbers as necessary.                                                                                                    |
| 7 | Using <▲▼◀▶> and <ok>, select and confirm Save and<br/>quit.<br/>IQ SENSORNET System 2020 3G, System 2020 XT,<br/>System 28X:<br/>A safety query pops up.<br/>IQ SENSORNET System 182:<br/>The new sensor numbers are active.</ok> |

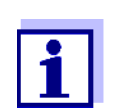

Links and measured value recordings for all sensors marked by an asterisk (\*) are erased.

8 IQ SENSORNET System 2020 3G, System 2020 XT, System 28X: Confirm the safety query with Yes.

Disconnecting / connecting all sensors of the IQ SENSORNET You can also change the sensor numbers in the system by disconnecting all sensors, erasing any inactive datasets and then reconnecting all sensors in the correct order.

1 Unplug all sensors from the IQ SENSORNET.

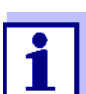

When the inactive datasets are deleted, all settings for the sensors are deleted as well.

2 Delete all inactive datasets in the list of sensors (see System operating manual, chapter *Deleting inactive datasets of sensors*).
 3 Connect the sensors to the system in the required order. After connecting a sensor, wait until the sensor is recognized by the system (see system operating manual, chapter Installation).

| 3.5.3 Creating the identical assignment of sensor numbers in<br>several systems                                                                                              |
|----------------------------------------------------------------------------------------------------|
| You want to install several identical IQ SENSORNET systems and, at the same time, to create the same sequence of sensor number assignments to the sensors in all systems.    |
| To do so, you can save the system configuration of a system configured<br>as a model via the USB interface or via a network connection and then<br>load it to other systems. |
| <br>                                                                                                    |

| USB interface      | 1 | Save the configuration from the model to a USB memory device (see system operating manual of your system).                                                                         |
|--------------------|---|----------------------------------------------------------------------------------------------------|
|                    | 2 | Connect the USB memory device with the configuration data to<br>the target system and load the configuration<br>(see system operating manual of your system).                      |
| Network connection | 1 | Save the configuration from the model to a PC via a network connection (see system operating manual of your system).                                                               |
|                    | 2 | <ul> <li>Connect the PC to the target system via a network and load the configuration.</li> <li>MIQ/MC2, MIQ/TC 2020 XT: see operating manual IQ Software Pack CONNECT.</li> </ul> |
|                    |   | <ul> <li>MIQ/MC3, MIQ/TC 2020 3G, DIQ/S 28X-E[F]:<br/>see system operating manual of your system (section<br/>IQ WEB CONNECT).</li> </ul>                                          |

## 4 Communication with fieldbuses

The IQ SENSORNET monitors the current state of each sensor operated on the system. The sensor status documents sensor information (measured value status and status info of the sensor) and current processes (e.g. calibration or cleaning).

The sensor status is superordinate to the measured value status. The influence of the sensor status on the measured value is documented with the status descriptions.

For the measured value to be evaluated, e.g. by a superordinate control system such as PLC, the sensor status and measured value status also have to be taken into account together with the measured value. A measured value is suitable for further evaluation if both of the following conditions are met:

| 1st | Sensor status         | MEASURE |
|-----|-----------------------|---------|
| 2nd | Measured value status | VALID   |

Details on the communication options with a fieldbus are given in the respective sections.

| Fieldbus            | Query           | see         |  |
|---------------------|-----------------|-------------|--|
| Profibus*, Profinet |                 |             |  |
| DP(V0), Profinet    | several sensors | section 4.1 |  |
|                     | one sensor      | section 4.4 |  |
| DPV1                | several sensors | section 4.2 |  |
| Modbus              |                 | section 4.5 |  |
| Ethernet/IP         | all sensors     | section 4.3 |  |
|                     | one sensor      | section 4.4 |  |

\* Communication with a Profibus applies to the current GSD file (version > 1.22). The current GSD file is provided on the Internet at www.YSI.com.

The query of several sensors under Profibus is supported by the Profibus controller from version 3.50 (for the following instruments: MIQ/MC2-PR, MIQ/2-PR, MIQ/MC3-PR, DIQ/S 182, DIQ/S 28X-PR).

|                    | 4.1                                                                                                    | Profibus DP(V0), Profinet                                                                                                |
|--------------------|----------------------------------------------------------------------------------------------------|----------------------------------------------------------------------------------------------------|
|                    | 4.1.1                                                                                                    | Profinet module (query format)                                                                                           |
|                    | The fo                                                                                                    | llowing module (query format) is available:                                                                              |
| SensorData         | Data block per sensor: 16 bytes<br>You can simultaneously transmit the data of up to 20 sensors.                                                                                                    |                                                                                                    |
|                    | 4.1.2                                                                                                    | Profibus modules (query formats)                                                                                         |
|                    | A Profibus or Profinet instrument can transmit up to 244 bytes of user data with the Profibus DP(V0) protocol. The number of the sensors that can be queried at the same time depends on the size of the data block per sensor. |                                                                                                    |
|                    | The fo                                                                                                    | llowing modules (query formats) are available:                                                                           |
| SensorData         | Data k<br>With ti<br>(15 * 2                                                                                                    | block per sensor: 16 bytes<br>his you can simultaneously transmit the data of up to 15 sensors<br>16 bytes = 240 bytes). |
| SensorData compact | Data t<br>With ti<br>(20 * 2                                                                                                    | block per sensor: 12 bytes<br>his you can simultaneously transmit the data of up to 20 sensors<br>12 bytes = 240 bytes). |
|                    | _                                                                                                    | As a rule, some sensor data are already known at the time                                                                |

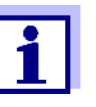

As a rule, some sensor data are already known at the time of the PLC programming and do not have to be evaluated. These sensor data are not transmitted in the module *SensorData compact*:

- Sensor number
- Sensor model
- Measuring mode

#### 4.1.3 Configuration

In the Profibus instrument configuration, a slot is assigned to each sensor in the IQ SENSORNET. The number of the slot corresponds to the sensor number in the IQ SENSORNET.

To query sensor data, assign a module (*SensorData* or *SensorData compact*) to each slot (sensor) you want to query.

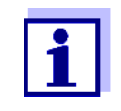

Query

SensorData

SensorData compact

For consistent access with a Siemens PLC with programming language STEP7, the following commands have to be used:

- SFC14 (for reading)

#### 4.1.4 Data of a module

| SensorData:                            | 16 bytes - from the IQ SENSORNET to the superordinate control system (PLC) |
|----------------------------------------|----------------------------------------------------------------------------|
| SensorData compact<br>(only Profibus): | 12 bytes - from the IQ SENSORNET to the superordinate control system (PLC) |

| Byte            |                                           | Information                        | Module       |       |
|-----------------|-------------------------------------------|------------------------------------|--------------|-------|
| Sensor-<br>Data | SensorData<br>compact<br>(only Profibus): |                                    | Data<br>type | Bits  |
| 1               | -                                         | Sensor number                      | Int 8        | 7-0   |
| 2               | 1                                         | Sensor status                      | Int 8        | 7-0   |
| 3               | -                                         | Sensor model                       | Int 16       | 15-8  |
| 4               | -                                         |                                    |              | 7-0   |
| 5               | 2                                         | Status info                        | Int 16       | 15-8  |
| 6               | 3                                         |                                    |              | 7-0   |
| 7               | -                                         | Measuring mode                     | Int 8        | 7-0   |
| 8               | 4                                         | Status of main measured value      | Int 8        | 7-4   |
|                 |                                           | Status of secondary measured value |              | 3-0   |
| 9               | 5                                         | Main measured value (IEEE-754      | Float 32     | 31-24 |
| 10              | 6                                         | floating point, 32-bit)            |              | 23-16 |
| 11              | 7                                         |                                    |              | 16-8  |
| 12              | 8                                         |                                    |              | 7-0   |
| 13              | 9                                         | Secondary measured value           | Float 32     | 31-24 |
| 14              | 10                                        | (IEEE-754 floating point, 32-bit)  |              | 23-16 |
| 15              | 11                                        |                                    |              | 16-8  |
| 16              | 12                                        |                                    |              | 7-0   |

#### 4.1.5 Example

Querying sensors 2<br/>and 5Corresponding to the sensor numbers (Sxx) in the IQ SENSORNET, the<br/>slots have to be assigned gap-free to the last sensor to be queried.ProfibusSlots for sensors not required have to be assigned to the module empty<br/>slot.

**Profinet** Slots for sensors not required may remain unoccupied.

|      | Configuration                                             |  |  |
|------|-----------------------------------------------------------|--|--|
| Slot | Module                                                    |  |  |
| 1    | empty slot (only Profibus; leave unoccupied for Profinet) |  |  |
| 2    | SensorData                                                |  |  |
| 3    | empty slot                                                |  |  |
| 4    | empty slot                                                |  |  |
| 5    | SensorData                                                |  |  |

| Byte       |                                           | Sensor data (slot 2 = sensor 2) |                          |                                                                                                    |
|------------|-------------------------------------------|---------------------------------|--------------------------|----------------------------------------------------------------------------------------------------|
| SensorData | SensorData<br>compact<br>(only Profibus): | Value                           | Information              | Meaning of the value                                                                                                    |
| 1          | -                                         | 02h                             | Sensor number            | 02h (Int 8)> 2<br>Sensor number <b>S02</b>                                                                                                    |
| 2          | 1                                         | 02h                             | Sensor status            | 02h (Int 8)> <b>MEASURE</b><br>see section 5.2                                                                                                    |
| 3          | -                                         | 04h                             | Sensor model             | 0401h (Int 16)                                                                                                    |
| 4          | -                                         | 01h                             | Sensor model             | see section 5.5                                                                                                    |
| 5          | 2                                         | 00h                             | Status info              | 0000h (Int 16)                                                                                                    |
| 6          | 3                                         | 00h                             | Status info              | see section 5.6                                                                                                    |
| 7          | -                                         | 00h                             | Measuring<br>mode        | 00h (Int 8)> <b>FNU</b> <i>Turb</i> see section 5.7                                                                                                 |
| 8          | 4                                         | 14h                             | Measured value<br>status | 14h (Int 8)<br>Main measured value (bits 7-4):<br>1h> <b>VALID</b><br>Secondary measured value (bits 3-0):<br>4h> <b>MISSING</b><br>see section 5.3 |

| B          | yte                                       |       | Sensor d                     | ata (slot 2 = sensor 2)                                                          |
|------------|-------------------------------------------|-------|------------------------------|----------------------------------------------------------------------------------|
| SensorData | SensorData<br>compact<br>(only Profibus): | Value | Information                  | Meaning of the value                                                             |
| 9          | 5                                         | 42h   | 2h Main measured<br>Eh<br>6h | 429E46C2h (Float 32)                                                             |
| 10         | 6                                         | 9Eh   |                              | > <b>79,1382</b><br>Measured parameter and unit,<br>see byte 10 (measuring mode) |
| 11         | 7                                         | 46h   |                              |                                                                                  |
| 12         | 8                                         | C2h   |                              |                                                                                  |
| 13         | 9                                         | 00h   | Secondary<br>measured value  | 0000000h (Float 32)                                                              |
| 14         | 10                                        | 00h   |                              | > <b>0</b><br>but measured value invalid (MISSING),                              |
| 15         | 11                                        | 00h   |                              | see byte 11 (measured value status)                                              |
| 16         | 12                                        | 00h   |                              |                                                                                  |

#### 4.2 **Profibus DPV1**

#### 4.2.1 Modules (query formats)

A Profibus instrument can transmit up to 244 bytes of user data per query with the Profibus DPV1 protocol. The number of the sensors that can be queried at the same time depends on the size of the data block per sensor. The following modules (query formats) are available.

# SensorDataData block per sensor: 16 bytesWith this you can simultaneously transmit the data of up to 15 sensors<br/>(15 \* 16 bytes = 240 bytes).

**SensorData compact** Data block per sensor: 12 bytes With this you can simultaneously transmit the data of up to 20 sensors (20 \* 12 bytes = 240 bytes).

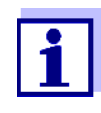

As a rule, some sensor data are already known at the time of the PLC programming and do not have to be evaluated. These sensor data are not transmitted in the module *SensorData compact*:

- Sensor number
- Sensor model
- Measuring mode

#### 4.2.2 Data query

The IQ SENSORNET provides the sensor data for read access only. Write access is not possible.

The data to be queried with Profibus DPV1 are addressed via slot, index and length data.

**SensorData** Each sensor in the IQ SENSORNET is assigned an index in slot 0 of the PLC. Data required for the query:

| Data query |                                                 |  |
|------------|-------------------------------------------------|--|
| Slot       | 0                                               |  |
| Index      | Sensor number of the first sensor to be queried |  |
| Length     | Number of bytes to be queried                   |  |

SensorData compact

Each sensor in the IQ SENSORNET is assigned an index in slot 0 of the PLC. Data required for the query:

| Data query |                                                       |  |  |
|------------|-------------------------------------------------------|--|--|
| Slot       | 0                                                     |  |  |
| Index      | 100 + sensor number of the first sensor to be queried |  |  |
| Length     | Number of bytes to be queried                         |  |  |

#### 4.2.3 Data block of the sensors

The data block contains the data of the sensors in the order of their registering to the IQ SENSORNET (Sxx number).

SensorData: 16 bytes - from the IQ SENSORNET to the superordinate control system (PLC)

SensorData compact: 12 bytes - from the IQ SENSORNET to the superordinate control system (PLC)

| Byte       |                       | Information                        | Module       |       |
|------------|-----------------------|------------------------------------|--------------|-------|
| SensorData | SensorData<br>compact |                                    | Data<br>type | Bits  |
| 1          | -                     | Sensor number                      | Int 8        | 7-0   |
| 2          | 1                     | Sensor status                      | Int 8        | 7-0   |
| 3          | -                     | Sensor model                       | Int 16       | 15-8  |
| 4          | -                     |                                    |              | 7-0   |
| 5          | 2                     | Status info                        | Int 16       | 15-8  |
| 6          | 3                     |                                    |              | 7-0   |
| 7          | -                     | Measuring mode                     | Int 8        | 7-0   |
| 8          | 4                     | Status of main measured value      | Int 8        | 7-4   |
|            |                       | Status of secondary measured value |              | 3-0   |
| 9          | 5                     | Main measured value (IEEE-754      | Float 32     | 31-24 |
| 10         | 6                     | floating point, 32-bit)            |              | 23-16 |
| 11         | 7                     |                                    |              | 16-8  |
| 12         | 8                     |                                    |              | 7-0   |
| 13         | 9                     | Secondary measured value           | Float 32     | 31-24 |
| 14         | 10                    | (IEEE-754 floating point, 32-bit)  |              | 23-16 |
| 15         | 11                    |                                    |              | 16-8  |
| 16         | 12                    |                                    |              | 7-0   |

#### 4.2.4 Example

Examples of query formats

Querying sensors 2 and 5

SensorData

| Data query |                                                                                             |  |
|------------|---------------------------------------------------------------------------------------------|--|
| Slot       | 0                                                                                           |  |
| Index      | 2 (sensor number of the first sensor to be queried)                                         |  |
| Length     | 64 bytes = 4 * 16 bytes                                                                     |  |
|            | 4 (number of consecutive sensors)<br>16 (bytes per sensor in the module <i>SensorData</i> ) |  |

#### SensorData compact

| Data query |                                                                                                    |  |
|------------|----------------------------------------------------------------------------------------------------|--|
| Slot       | 0                                                                                                    |  |
| Index      | 102 (= 100 + 2)<br>2 (sensor number of the first sensor to be queried)                                                                                           |  |
| Length     | <ul> <li>48 bytes ( = 4 * 12 bytes)</li> <li>4 (number of consecutive sensors)</li> <li>12 (bytes per sensor in the module <i>SensorData compact</i>)</li> </ul> |  |

| r<br>er               | Byte       |                       | Sensor data |                          |                                                                                                    |
|-----------------------|------------|-----------------------|-------------|--------------------------|----------------------------------------------------------------------------------------------------|
| Senso<br>numbo<br>Sxx | SensorData | SensorData<br>compact | Value       | Information              | Meaning of the value                                                                                                    |
|                       | 1          | -                     | 02h         | Sensor num-<br>ber       | 02h (Int 8)> 2<br>Sensor number <b>S02</b>                                                                                                    |
|                       | 2          | 1                     | 02h         | Sensor status            | 02h (Int 8)> <b>MEASURE</b><br>see section 5.2                                                                                                    |
|                       | 3          | -                     | 04h         | Sensor model             | 0401h (Int 16)                                                                                                    |
|                       | 4          | -                     | 01h         | Sensor model             | > VisoTurb 700 IQ<br>see section 5.5                                                                                                    |
|                       | 5          | 2                     | 00h         | Status info              | 0000h (Int 16)                                                                                                    |
|                       | 6          | 3                     | 00h         | Status info              | see section 5.6                                                                                                    |
| 02                    | 7          | -                     | 00h         | Measuring<br>mode        | 00h (Int 8)> <b>FNU</b> <i>Turb</i> see section 5.7                                                                                                    |
|                       | 8          | 4                     | 14h         | Measured<br>value status | 14h (Int 8)<br>Main measured value (bits 7-4):<br>1h> <b>VALID</b><br>Secondary measured value (bits<br>3-0):<br>4h> <b>MISSING</b><br>see section 5.3                                                                     |
|                       | 9          | 5                     | 42h         | Main mea-<br>sured value | 429E46C2h (Float 32)<br>> <b>79,1382</b><br>Measured parameter and unit,<br>see byte 10 (measuring mode)<br>00000000h (Float 32)> <b>0</b><br>but measured value invalid<br>(MISSING),<br>see byte 11 (measured value sta- |
|                       | 10         | 6                     | 9Eh         |                          |                                                                                                    |
|                       | 11         | 7                     | 46h         | -                        |                                                                                                    |
|                       | 12         | 8                     | C2h         |                          |                                                                                                    |
|                       | 13         | 9                     | 00h         | Secondary                |                                                                                                    |
|                       | 14         | 10                    | 00h         | value                    |                                                                                                    |
|                       | 15         | 11                    | 00h         |                          |                                                                                                    |
|                       | 16         | 12                    | 00h         |                          |                                                                                                    |
| 03                    | 17-32      | 13-24                 |             |                          |                                                                                                    |
| 04                    | 33-48      | 25-36                 |             |                          |                                                                                                    |
| 05                    | 49-64      | 37-48                 |             |                          |                                                                                                    |

#### 4.3 EtherNet/IP

#### 4.3.1 Modules (query formats)

The sensor data are transferred as data blocks of 16 bytes per each sensor. The data of up to 30 sensors are transferred ( $30 \times 16$  bytes = 480 bytes).

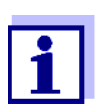

You can also query the sensor data individually (see section 4.4).

#### 4.3.2 Configuration

Use the following configuration data:

| Connection | GetSensorDataAll |  |
|------------|------------------|--|
|------------|------------------|--|

Use the following configuration data if you do not use the EDS file.

| Output Assembly | Instance ID = 254 (InputOnly)     | 0 bytes      |
|-----------------|-----------------------------------|--------------|
| Input Assembly  | Instance ID = 104 (SensorDataAll) | 480<br>bytes |

#### 4.3.3 Data block of the sensors

The data block contains the data of the sensors corresponding to the sensor number (Sxx number) in the IQ SENSORNET.

16 bytes - from the IQ SENSORNET to the superordinate control system (PLC)

| Byte | Information   | Modu         | le   |
|------|---------------|--------------|------|
|      |               | Data<br>type | Bits |
| 1    | Sensor number | Int 8        | 7-0  |
| 2    | Sensor status | Int 8        | 7-0  |
| 3    | Sensor model  | Int 16       | 15-8 |
| 4    |               |              | 7-0  |

| Byte | Information                        | Module       |       |
|------|------------------------------------|--------------|-------|
|      |                                    | Data<br>type | Bits  |
| 5    | Status info                        | Int 16       | 15-8  |
| 6    |                                    |              | 7-0   |
| 7    | Measuring mode                     | Int 8        | 7-0   |
| 8    | Status of main measured value      | Int 8        | 7-4   |
|      | Status of secondary measured value |              | 3-0   |
| 9    | Main measured value (IEEE-754      | Float 32     | 31-24 |
| 10   | floating point, 32-bit)            |              | 23-16 |
| 11   |                                    |              | 16-8  |
| 12   |                                    |              | 7-0   |
| 13   | Secondary measured value           | Float 32     | 31-24 |
| 14   | (IEEE-754 floating point, 32-bit)  |              | 23-16 |
| 15   |                                    |              | 16-8  |
| 16   |                                    |              | 7-0   |

#### 4.3.4 Example

| Configuration |                  |  |
|---------------|------------------|--|
| Connection    | GetSensorDataAll |  |

| or                  | Byte      | Sensor data |                          |                                                                                                    |  |
|---------------------|-----------|-------------|--------------------------|----------------------------------------------------------------------------------------------------|--|
| Sens<br>numb<br>Sxx |           | Value       | Information              | Meaning of the value                                                                                                    |  |
|                     | 1         | 02h         | Sensor number            | 01h (Int 8)> 1<br>Sensor number <b>S01</b>                                                                                                    |  |
|                     | 2         | 02h         | Sensor status            | 02h (Int 8)> <b>MEASURE</b><br>see section 5.2                                                                                                    |  |
|                     | 3         | 04h         | Sensor model             | 0401h (Int 16)                                                                                                    |  |
|                     | 4         | 01h         | Sensor model             | > VisoTurb 700 IQ<br>see section 5.5                                                                                                    |  |
|                     | 5         | 00h         | Status info              | 0000h (Int 16)                                                                                                    |  |
| 01                  | 6         | 00h         | Status info              | > <b>no errors</b><br>see section 5.6                                                                                                    |  |
|                     | 7         | 00h         | Measuring<br>mode        | 00h (Int 8)> <b>FNU</b> <i>Turb</i> see section 5.7                                                                                                    |  |
|                     | 8         | 14h         | Measured<br>value status | 14h (Int 8)<br>Main measured value<br>(bits 7-4):<br>1h> <b>VALID</b><br>Secondary measured<br>value (bits 3-0):<br>4h> <b>MISSING</b><br>see section 5.3 |  |
|                     | 9         | 42h         | Main mea-<br>sured value | 429E46C2h (Float 32)<br>> <b>79,1382</b><br>Measured parameter and<br>unit,<br>see byte 10 (measuring<br>mode)                                            |  |
|                     | 10        | 9Eh         |                          |                                                                                                    |  |
|                     | 11        | 46h         |                          |                                                                                                    |  |
|                     | 12        | C2h         |                          |                                                                                                    |  |
|                     | 13        | 00h         | Secondary                | 00000000h (Float 32)<br>> <b>0</b><br>but measured value<br>invalid (MISSING),<br>see byte 11 (measured                                                   |  |
|                     | 14        | 00h         | value                    |                                                                                                    |  |
|                     | 15        | 00h         |                          |                                                                                                    |  |
|                     | 16        | 00h         |                          | value status)                                                                                                    |  |
| 02                  | 17-<br>32 |             |                          |                                                                                                    |  |

| ັອັ Byte            |                 | Sensor data |             |                      |  |
|---------------------|-----------------|-------------|-------------|----------------------|--|
| Sens<br>numt<br>Sxo |                 | Value       | Information | Meaning of the value |  |
| 03                  | 33-<br>48       |             |             |                      |  |
| 04                  | 49-<br>64       |             |             |                      |  |
| ÷                   |                 |             |             |                      |  |
| 30                  | 465<br>-<br>480 |             |             |                      |  |

#### 4.4 Profibus DP(V0) and EtherNet/IP Query of individual sensors

The sensor number (Sxx) is the identification for a sensor. The sensor number is always transmitted in the first byte of the output and input data. Thus the control system (PLC) can clearly query data of individual sensors.

The data is transferred cyclically in two steps:

- Output data of the PLC: The superordinate control system (PLC) sends a prompt to the IQ SENSORNET to provide data of the sensor with a certain sensor number.
- Input data of the PLC:

The IQ SENSORNET checks whether the prompted sensor number is available and returns the data of the sensor with the relevant sensor number to the superordinate control system (PLC).

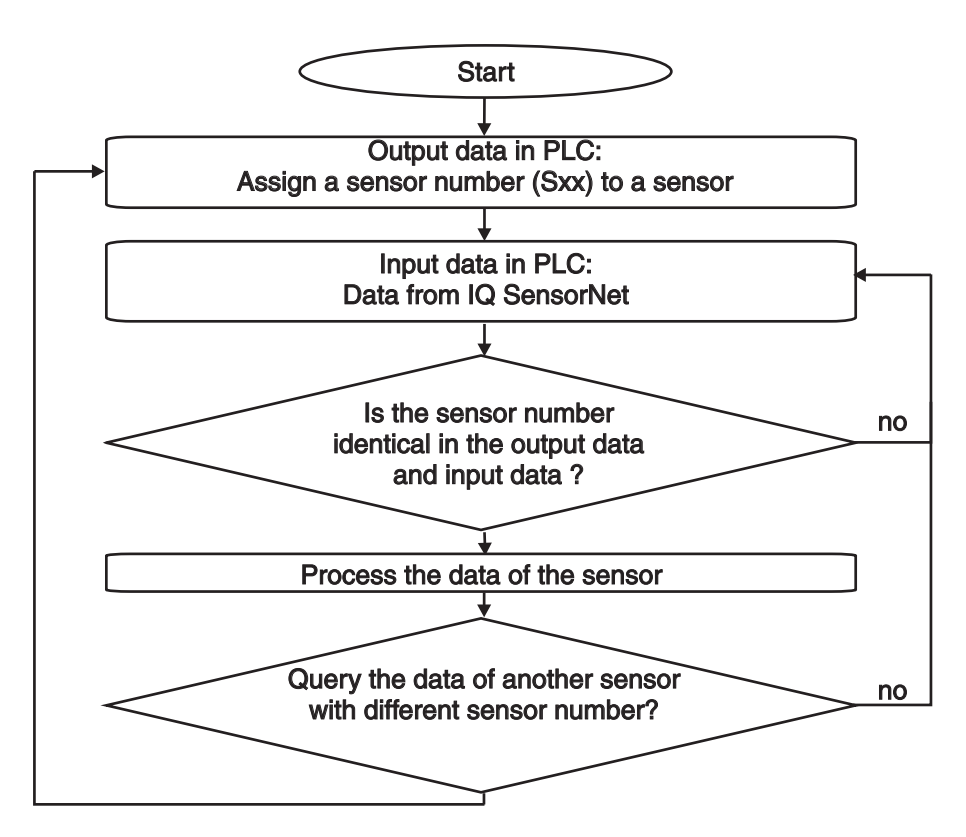

Fig. 4-1 Data transmission in (Profibus, Ethernet/IP)

#### 4.4.1 Configuration

| Profibus DP(V0) | Slot   | 1 (exclusively possible at slot 1) |
|-----------------|--------|------------------------------------|
|                 | Module | SensorData select (only slot 1)    |
|                 |        |                                    |

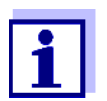

It is also possible to query several sensors simultaneously (see section 4.1).

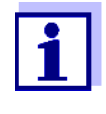

Data access must be consistent.

For consistent access with a Siemens PLC with programming language STEP7, the following commands have to be used:

– Write: DPWR\_DAT (SFC15)

– Read: DPRD\_DAT (SFC14)

| GetSensorData |
|---------------|
|               |

Use the following configuration data if you do not use the EDS file.

| Output Assembly | Instance ID= 101 (SensorSelector) | 1 bytes     |
|-----------------|-----------------------------------|-------------|
| Input Assembly  | Instance ID = 102 (SensorData)    | 16<br>bytes |

If your PLC (e.g. Omron) only supports a granularity of 2 bytes (WORD) for the definition of EtherNet/IP access, select the connection *GetSensorData2B* for the query.

| Connection GetS | ensorData2B |
|-----------------|-------------|
|-----------------|-------------|

Use the following configuration data if you do not use the EDS file.

| Output Assembly | Instance ID = 103<br>(SensorSelector2B) | 2 bytes  |
|-----------------|-----------------------------------------|----------|
| Input Assembly  | Instance ID = 102 (SensorData)          | 16 bytes |

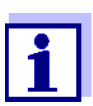

You can also query all sensor data simultaneously (see section 4.3).

#### 4.4.2 Data block for sensor selection (output data of the PLC)

1 byte - from the to the superordinate control system (PLC) to the IQ  $\ensuremath{\mathsf{SensorNet}}$  .

| Byte | Information                             | Data form | nat  |
|------|-----------------------------------------|-----------|------|
|      |                                         | Data type | Bits |
| 1    | Sensor number (Sxx) in the IQ SENSORNET | Int 8     | 7-0  |

#### 4.4.3 Data block of the sensors (input data of the PLC)

16 bytes - from the IQ SENSORNET to the superordinate control system (PLC)

| Byte | Information                                        | Data format  |       |
|------|----------------------------------------------------|--------------|-------|
|      |                                                    | Data<br>type | Bits  |
| 1    | Sensor number                                      | Int 8        | 7-0   |
| 2    | Sensor status                                      | Int 8        | 7-0   |
| 3    | Sensor model                                       | Int 16       | 15-8  |
| 4    |                                                    |              | 7-0   |
| 5    | Status info                                        | Int 16       | 15-8  |
| 6    |                                                    |              |       |
| 7    | Measuring mode                                     | Int 8        | 7-0   |
| 8    | Status of main measured value                      | Int 8        | 7-4   |
|      | Status of secondary measured value                 |              | 3-0   |
| 9    | Main measured value (IEEE-754 floating point,      | Float 32     | 31-24 |
| 10   | 32-DIt)                                            |              | 23-16 |
| 11   |                                                    |              | 16-8  |
| 12   |                                                    |              | 7-0   |
| 13   | Secondary measured value (IEEE-754 floating point, | Float 32     | 31-24 |
| 14   | 5 <b>2-</b> μι)                                    |              | 23-16 |
| 15   |                                                    |              | 16-8  |
| 16   |                                                    |              | 7-0   |

## 4.4.4 Example

## Querying sensor 02

| Configuration |           |                                               |                                            |  |
|---------------|-----------|-----------------------------------------------|--------------------------------------------|--|
| Byte          | Valu<br>e | Information                                   | Meaning of the value                       |  |
| 1             | 02h       | Sensor number<br>(Sxx) in the<br>IQ SENSORNET | 02h (Int 8)> 2<br>Sensor number <b>S02</b> |  |

| Sensor data |       |                          |                                                                                                    |
|-------------|-------|--------------------------|----------------------------------------------------------------------------------------------------|
| Byte        | Value | Information              | Meaning of the value                                                                                                    |
| 1           | 02h   | Sensor number            | 02h (Int 8)> 2<br>Sensor number <b>S02</b>                                                                                                    |
| 2           | 02h   | Sensor status            | 02h (Int 8)> <b>MEASURE</b><br>see section 5.2                                                                                                    |
| 3           | 04h   | Sensor model             | 0401h (Int 16)                                                                                                    |
| 4           | 01h   | Sensor model             | see section 5.5                                                                                                    |
| 5           | 00h   | Status info              | 0000h (Int 16)                                                                                                    |
| 6           | 00h   | Status info              | see section 5.6                                                                                                    |
| 7           | 00h   | Measuring mode           | 00h (Int 8)> <b>FNU</b> <i>Turb</i> see section 5.7                                                                                               |
| 8           | 14h   | Measured value<br>status | 14h (Int 8)<br>Main measured value (bits 7-4):<br>1h> <b>VALID</b><br>Secondary measured value (bits 3-0):<br>4h> <b>MISSING;</b> see section 5.3 |
| 9           | 42h   | Main measured            | 429E46C2h (Float 32)                                                                                                    |
| 10          | 9Eh   | value                    | > 79,1382<br>Measured parameter and unit,                                                                                                    |
| 11          | 46h   |                          | see byte 10 (measuring mode)                                                                                                    |
| 12          | C2h   |                          |                                                                                                    |
| 13          | 00h   | Secondary mea-           | 00000000h (Float 32)                                                                                                    |
| 14          | 00h   | sured value              | but measured value invalid (MISSING),                                                                                                    |
| 15          | 00h   |                          | see byte 11 (measured value status)                                                                                                    |
| 16          | 00h   |                          |                                                                                                    |

#### 4.5 Communication with Modbus RTU, Modbus TCP

#### 4.5.1 Data transmission

On each query of sensor data with the Modbus protocol, a block of consecutive registers is read.

Query and response<br/>telegramData transmission takes place via query and response telegrams. The<br/>form of the telegrams is determined by the Modbus RTU protocol.<br/>The Modbus master transmits a query telegram with a Modbus com-<br/>mand to the Modbus slave (here, the IQ SENSORNET). The Modbus<br/>slave transmits a response telegram with the requested data or an error<br/>message.

#### 4.5.2 Query format

SupportedThe IQ SENSORNET provides the data block for read access only. Writ-Modbus commandsing Modbus commands are not carried out.

The following commands are available:

| Modbus commands       | Command code |
|-----------------------|--------------|
| Read Input Register   | 04h          |
| Read Holding Register | 03h          |

For a query of sensor data, determine the first register and the number of registers to be read.

|                       | Exemple: Determine the first register with data black for the sense |
|-----------------------|---------------------------------------------------------------------|
| register to be read   | R = [(Sxx - 1) * 8] + 1.                                            |
| Determining the first | The first register to be read depends on the sensor number (Sxx):   |

**Example**: Determine the first register with data block for the sensor S02:

R = [(2 - 1) \* 8] + 1 = 9

The number of registers to be read for one sensor data block is 8 registers.

With one Modbus query, up to 125 registers (15 data blocks) can be read.

#### 4.5.3 Data block of the sensors

The data block contains the data of the sensors in the order of their registering to the IQ SENSORNET (Sxx number).

The data of a sensor are stored in 8 registers each.

|        | Modbus   |      | Information                                        | Data format  |       |
|--------|----------|------|----------------------------------------------------|--------------|-------|
|        | Register | Bits |                                                    | Data<br>type | Bits  |
|        | 0001     | 1-8  | Sensor number (S01)                                | Int 8        | 7-0   |
|        | 0001     | 9-16 | Sensor status                                      | Int 8        | 7-0   |
|        | 0002     | 1-16 | Sensor model                                       | Int 16       | 15-0  |
| ~      | 0003     | 1-16 | Status info                                        | Int 16       | 15-0  |
| r S0   | 0004     | 1-8  | Measuring mode                                     | Int 8        | 7-0   |
| osue   | 0004     | 9-16 | Measured value status                              | Int 8        | 7-0   |
| ũ      | 0005     | 1-16 | Main measured value (IEEE-754 floating point,      | Float 32     | 31-16 |
|        | 0006     | 1-16 | 32-bit)                                            |              | 15-0  |
|        | 0007     | 1-16 | Secondary measured value (IEEE-754 floating point, | Float 32     | 31-16 |
|        | 0008     | 1-16 | 32-bit)                                            |              | 15-0  |
|        | 0009     | 1-8  | Sensor number (S02)                                | Int 8        | 7-0   |
|        | 0009     | 9-16 | Sensor status                                      | Int 8        | 7-0   |
|        | 0010     | 1-16 | Sensor model                                       | Int 16       | 15-0  |
| 2      | 0011     | 1-16 | Status info                                        | Int 16       | 15-0  |
| r S0   | 0012     | 1-8  | Measuring mode                                     | Int 8        | 7-0   |
| osue   | 0012     | 9-16 | Measured value status                              | Int 8        | 7-0   |
| Ň      | 0013     | 1-16 | Main measured value (IEEE-754 floating point,      | Float 32     | 31-16 |
|        | 0014     | 1-16 | 32-bit)                                            |              | 15-0  |
|        | 0015     | 1-16 | Secondary measured value (IEEE-754 floating point, | Float 32     | 31-16 |
|        | 0016     | 1-16 | 32-bit)                                            |              | 15-0  |
| ÷      | 0017     | 1-8  |                                                    | Int 8        | 7-0   |
| S03    | 0018     | 9-16 |                                                    | Int 8        | 7-0   |
| Sensor |          |      |                                                    |              |       |

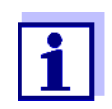

The counting method of the Modbus registers and Modbus bits and the allocation of MSB and LSB is different from the usual method of most programming languages.

|                                 | Modbus | Usually |
|---------------------------------|--------|---------|
| Count start of the register     | 1      | 0       |
| MSB* allocation of the register | Bit 1  | Bit 15  |
| LSB* allocation of the register | Bit 16 | Bit 0   |

\* MSB = Most significant bit, LSB = Least significant bit

#### 4.5.4 Example

#### Querying sensor S02

|      | Modbus query |                                    |                                                           |  |
|------|--------------|------------------------------------|-----------------------------------------------------------|--|
| Byte | Value        | Information                        | Meaning of the value                                      |  |
| 1    | 01h          | Modbus address of the IQ SENSORNET | 01h> <b>1</b>                                             |  |
| 2    | 04h          | Function                           | 04h> 4<br><b>Read Input Register</b><br>see section 4.5.2 |  |
| 3    | 00h          | Start address HI                   | 0008h> 8                                                  |  |
| 4    | 08h          | Start address LO                   | (Modbus counting method)                                  |  |
| 5    | 00h          | Number of HI regis-<br>ters        | 0008h> 8<br><b>8 registers</b>                            |  |
| 6    | 08h          | Number of LO regis-<br>ters        |                                                           |  |
| 7    | 70h          | CRC (HI)                           | Checksum (CRC)                                            |  |
| 8    | 0Eh          | CRC (LO)                           |                                                           |  |

| Modbus response |       |                                    |                      |
|-----------------|-------|------------------------------------|----------------------|
| Byte            | Value | Information                        | Meaning of the value |
| 1               | 01h   | Modbus address of the IQ SENSORNET | 01h> <b>1</b>        |

| Modbus response |       |                                                            |                                                                                                    |
|-----------------|-------|------------------------------------------------------------|----------------------------------------------------------------------------------------------------|
| Byte            | Value | Information                                                | Meaning of the value                                                                                                    |
| 2               | 04h   | Function                                                   | 04h> 4<br>Read Input Register                                                                                                    |
| 3               | 10h   | Number of bytes                                            | 10h> <b>16</b><br>16 bytes (8 registers)                                                                                                    |
| 4               | 02h   | Contents of register 9<br>(HI) = sensor number             | 02h (Int 8)> 2<br>Sensor number <b>S02</b>                                                                                                  |
| 5               | 02h   | Contents of register 9<br>(LO) = sensor status             | 02h (Int 8)> <b>MEASURE</b><br>see section 5.2                                                                                              |
| 6               | 04h   | Contents of register 10<br>(HI) = sensor model             | 0401h (Int 16)<br>> <b>VisoTurb 700 IQ</b>                                                                                                  |
| 7               | 01h   | Contents of register 10<br>(LO) = sensor model             | see section 5.5                                                                                                    |
| 8               | 00h   | Contents of register 11<br>(HI) = status info              | 0000h (Int 16)<br>> no errors                                                                                                    |
| 9               | 00h   | Contents of register 11<br>(LO) = status info              | see section 5.6                                                                                                    |
| 10              | 00h   | Contents of register 12<br>(HI) = measuring<br>mode        | 00h (Int 8)> <b>FNU</b> <i>Turb</i> see section 5.7                                                                                         |
| 11              | 14h   | Contents of register 12<br>(LO) = measured<br>value status | 14h (Int 8)<br>Main measured value (bits<br>7-4):<br>1h> VALID<br>Secondary measured<br>value (bits 3-0):<br>4h> MISSING<br>see section 5.3 |

|      | Modbus response |                                                                 |                                                      |  |  |  |
|------|-----------------|-----------------------------------------------------------------|------------------------------------------------------|--|--|--|
| Byte | Value           | Information                                                     | Meaning of the value                                 |  |  |  |
| 12   | 42h             | Contents of register 13<br>(HI) = main measured<br>value        | 429E46C2h (Float 32)<br>> <b>79,1382</b>             |  |  |  |
| 13   | 9Eh             | Contents of register 13<br>(LO) = main measured<br>value        | unit,<br>see byte 10 (measuring<br>mode)             |  |  |  |
| 14   | 46h             | Contents of register 14<br>(HI) = main measured<br>value        |                                                      |  |  |  |
| 15   | C2h             | Contents of register 14<br>(LO) = main measured<br>value        |                                                      |  |  |  |
| 16   | 00h             | Contents of register 15<br>(HI) = secondary mea-<br>sured value | 00000000h (Float 32)<br>> <b>0</b>                   |  |  |  |
| 17   | 00h             | Contents of register 15<br>(LO) = secondary<br>measured value   | (MISSING),<br>see byte 11 (measured<br>value status) |  |  |  |
| 18   | 00h             | Contents of register 16<br>(HI) = secondary mea-<br>sured value |                                                      |  |  |  |
| 19   | 00h             | Contents of register 16<br>(LO) = secondary<br>measured value   |                                                      |  |  |  |
| 20   | 23h             | CRC (HI)                                                        | Checksum (CRC)                                       |  |  |  |
| 21   | 5Eh             | CRC (LO)                                                        |                                                      |  |  |  |

# 5 Encoded data for fieldbus communication

#### 5.1 Data formats of the sensor datablock

Measured values (Float 32) The data for the main and secondary measured values are transmitted in the IEE-754 standard 32-bit floating point format.

| Address                 | Bit representation   |      |                                          |
|-------------------------|----------------------|------|------------------------------------------|
|                         | MSB*                 | LSB* |                                          |
| Offset 0h bits<br>31-24 | S E E E E E          | EE   | S = sign (bit 31)<br>E = exponent        |
| Offset 1h bits<br>23-16 | E,M,M,M,M,M          | MM   | (bits 30-23)<br>M = mantissa (bits 22-0) |
| Offset 2h bits 15-8     | <u>M, M, M, M, M</u> | ММ   |                                          |
| Offset 3h bits 7-0      |                      | ММ   |                                          |

\* MSB = Most significant bit, LSB = Least significant bit

If not all of the bits of the exponent are 0, the value is calculated according to:

$$V = -1^{S} \cdot 2^{E-127} \cdot (1 + M_{b22} \cdot 2^{-1} + M_{b21} \cdot 2^{-2} + M_{b20} \cdot 2^{-3} + \dots + M_{b0} \cdot 2^{-23})$$

If all of the bits of the exponent are 0, the value is calculated according to:

$$V = -1^{S} \cdot 2^{-126} \cdot (M_{b22} \cdot 2^{-1} + M_{b21} \cdot 2^{-2} + M_{b20} \cdot 2^{-3} + \dots + M_{b0} \cdot 2^{-23})$$

A value is 0 if all the bits of both the exponent as well as the mantissa are 0.

| Evaluation            |      | Meaning                               |
|-----------------------|------|---------------------------------------|
| Measured value        | 0    | Check the measured value status       |
| Measured value status | <> 1 | The measured value is invalid (error) |

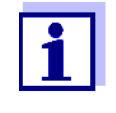

Apart from the byte order described in the bit representation, another order of the bytes is also possible. Opposite to the order described, the two lower bytes have been exchanged with the two upper bytes in this order (b4 b3 b2 b1 - b2 b1 b4 b3).

For fieldbus applications that can independently interpret floating point numbers (or allow to select a data format for certain registers), the byte order the data interpretation is based on should be checked.

#### Sensor model Status info (INT16)

The data for the sensor model and status info is transmitted as INT16, i.e. consists of 2 bytes. The assignment is carried out in Motorola format (the higher value byte first).

| Address             | Bit representation |     | Information |
|---------------------|--------------------|-----|-------------|
|                     | MSB                | LSB |             |
| Offset 0h bits 15-8 |                    |     | High byte   |
| Offset 1h bits 7-0  |                    |     | Low byte    |

Measured value status<br/>(Int8)The data for the measured value status of the main and secondary<br/>measured values are encoded jointly into a single byte. Bits 7-4 encode<br/>the status of the main measured value, bits 3-0 encode the status of the<br/>secondary measured value.

**Other data (INT8)** All other data always consist of only a single byte (Int8).

#### 5.2 Sensor status

The sensor status applies to both the main and secondary measured value of a sensor.

| Code | Status    | Meaning of the status                                                                                                    |
|------|-----------|----------------------------------------------------------------------------------------------------|
| 00h  | UNUSED_ID | Sensor and sensor number are not available in the IQ SENSORNET system.                                                                                                    |
|      |           | The measured value status of the main and secondary measured value is <b>MISSING</b> (4h) (see section 5.3 MEASURED VALUE STATUS).                                                                                                    |
|      |           | The UNUSED_ID status also occurs when the fieldbus interface of the IQ SENSORNET does not receive any data from the IQ SENSORNET controller for more than 2 minutes. Possible cause: Communication malfunction or controller failure. The data transmitted last remain frozen for the two minutes delay time. |
| 01h  | INACTIVE  | The sensor is currently inactive. The sensor number (ID) and respec-<br>tive setting dataset are available in the IQ SENSORNET system. The<br>sensor was removed from the IQ SENSORNET system or the commu-<br>nication does not work.                                                                        |
|      |           | The measured value status of the main and secondary measured value is <b>MISSING</b> (4h) (see section 5.3 MEASURED VALUE STATUS). The measured value display on the terminal indicates <i>Init</i> or <i>Error</i> .                                                                                         |
| 02h  | MEASURE   | The sensor is in measuring mode.                                                                                                    |
|      |           | The measured value status can be VALID, OFL or INVALID.<br>The measured value display on the terminal indicates the valid mea-<br>sured value, <i>OFL</i> or "" (invalid measured value).                                                                                                    |
|      |           | For the measured value to be evaluated, e.g. by a superordinate con-<br>trol system, the sensor status and measured value status also have to<br>be taken into account together with the measured value (see also sec-<br>tion 5.3 MEASURED VALUE STATUS)                                                     |
| 03h  | CALIBRATE | The sensor is being calibrated. No measured value is available.                                                                                                    |
|      |           | The measured value status of the main and secondary measured value is <b>MISSING</b> (4h) (see section 5.3 MEASURED VALUE STATUS). The measured value display on the terminal indicates <i>Cal</i> .                                                                                                    |
| 04h  | ERROR     | The sensor is in a serious error status.                                                                                                    |

| Code | Status      | Meaning of the status                                                                                                    |
|------|-------------|----------------------------------------------------------------------------------------------------|
| 05h  | MAINTENANCE | The sensor is in maintenance condition or a cleaning cycle (cleaning including adjustment phase) is active.                                                                                                    |
|      |             | The measured value display on the terminal shows a flashing mea-<br>sured value or <i>Clean</i> .<br>The measured value and measured value status are frozen while the<br>sensor is in the MAINTENANCE condition.<br>In the case of the measured value status VALID, the measured value<br>is frozen with the value at the start of the MAINTENANCE status. |

#### 5.3 Measured value status

The measured value status is available for both the main and secondary measured value of a sensor.

| Code | Status  | Meaning of the status                                                                                                    |
|------|---------|----------------------------------------------------------------------------------------------------|
| 1h   | VALID   | The measured value is valid.                                                                                                    |
|      |         | In the case of the sensor status MAINTENANCE, the measured value is frozen on the value of the start of the MAINTENANCE status.<br>The measured value display of the IQ SENSORNET shows a flashing measured value or <i>Clean</i> . |
| 2h   | OFL     | The measured value lies outside the selected measuring range.                                                                                                    |
|      |         | The transmitted measured value is set to 0.<br>The measured value display of the IQ SENSORNET indicates OFL.                                                                                                    |
| 3h   | INVALID | The measured value is invalid.                                                                                                    |
|      |         | The transmitted measured value is set to 0.<br>The measured value display of the IQ SENSORNET indicates ""<br>(invalid measured value).                                                                                             |
| 4h   | MISSING | The measured value cannot be determined or is not available.                                                                                                    |
|      |         | The transmitted measured value is set to 0.<br>The measured value display of the IQ SENSORNET indicates <i>Cal</i> or <i>Error</i> .                                                                                                |

#### 5.4 Signaling the sensor status and measured value status in the IQ SENSORNET

#### 5.4.1 Display in the measured value display on the terminal

|             | 1                                        | 1                 | 1              | 1                                      |
|-------------|------------------------------------------|-------------------|----------------|----------------------------------------|
|             | VALID                                    | OFL               | INVALID        | MISSING                                |
| MEASURE     | Measured value                           | "OFL"             | ""             | -                                      |
|             | -                                        | -                 | -              | No display<br>(No sensor<br>connected) |
|             | -                                        | -                 | -              | "Init" or "Error"                      |
| CALIBRATE   | -                                        | -                 | -              | "Cal"                                  |
| ERROR       | -                                        | -                 | ""             | -                                      |
| MAINTENANCE | Measured value<br>flashing<br>or "Clean" | "OFL"<br>flashing | ""<br>flashing | -                                      |

#### Measured value status

| -  | The combination of sensor status and measured value status is not possible |
|----|----------------------------------------------------------------------------|
| "" | Displayed text                                                             |

#### 5.4.2 Measured value transmitted on fieldbus level

|        |                                   | Measured value status                                |                                                                                                    |         |         |  |
|--------|-----------------------------------|------------------------------------------------------|----------------------------------------------------------------------------------------------------|---------|---------|--|
|        |                                   | VALID                                                | OFL                                                                                                    | INVALID | MISSING |  |
| status | MEASURE                           | Measured value                                       |                                                                                                    |         |         |  |
|        | UNUSED_ID<br>INACTIVE             | 0 (zero)                                             |                                                                                                    |         |         |  |
| Sensor | CALIBRATE<br>ERROR<br>MAINTENANCE | For the measured<br>trol system, the<br>together wit | ne measured value 0 (zero) to be evaluated by a superordinate con-<br>system, the measured value always has to be taken into account<br>together with the sensor status and measured value status. |         |         |  |

#### 5.5 Sensor model

The sensor model is the model name the sensor registers with on the IQ SENSORNET.

| Code  | Model                                          |
|-------|------------------------------------------------|
| 0101h | SensoLyt700IQ                                  |
| 0201h | TetraCon700IQ                                  |
| 0301h | TriOxmatic700IQ                                |
| 0302h | TriOxmatic701IQ                                |
| 0303h | TriOxmatic702IQ                                |
| 0304h | SC FDO 700 (FDO700IQ)                          |
| 0305h | SC FDO 701 (FDO700IQ)                          |
| 0401h | VisoTurb700IQ                                  |
| 0402h | ViSolid700IQ                                   |
| 0501h | AmmoLyt700IQ                                   |
| 0503h | AmmoLyt+ (AmmoLyt+700IQ)                       |
| 0907h | AmmoLyt+K (AmmoLyt+700IQ)                      |
| 0601h | NitraLyt700IQ                                  |
| 0602h | NitraLyt+ (NitraLyt+700IQ)                     |
| 0701h | NitraVis700/1IQ                                |
| 0702h | NitraVis700/5IQ                                |
| 0703h | CarboVis700/5IQ                                |
| 0704h | SolidVis700IQ (UV/VIS sensors with TSS option) |
| 0705h | NitraVis700/5IQ (NiCaVis700IQ)                 |
| 0706h | CarboVis700/5IQ (NiCaVis700IQ)                 |
| 0707h | CarboVis700/1IQ                                |
| 0801h | MIQ/IC2, current input 1                       |
| 0802h | MIQ/IC2, current input 2                       |
| 0901h | VARION A (VARION700IQ)                         |
| 0902h | VARION N (VARION700IQ)                         |
| 0905h | VARION A (VARION+700IQ)                        |
| 0906h | VARION N (VARION+700IQ)                        |

| Code  | Model                                             |
|-------|---------------------------------------------------|
| 0907h | VARION K (VARION+700IQ)                           |
| 0A01h | NitraVis701 IQ (+ NiCaVis701IQ NI)                |
| 0A02h | NitraVis705 IQ (+ NiCaVis705IQ + NiCaVis705IQ NI) |
| 0A03h | CarboVis701 IQ (+ NiCaVis701IQ NI)                |
| 0A04h | CarboVis705 IQ (+ NiCaVis705IQ + NiCaVis705IQ NI) |
| 0A05h | UV701 IQ SAC                                      |
| 0A06h | UV705 IQ SAC                                      |
| 0A07h | SolidVis701 IQ (UV/VIS sensors with TSS option)   |
| 0A08h | SolidVis705 IQ (UV/VIS sensors with TSS option)   |
| 0A09h | UV701 IQ NOx                                      |
| 0A0A  | UV705 IQ NOx                                      |
| 0A1Ah | Virtual N sensor - NitraVis701IQ NI               |
| 0A1Bh | Virtual N sensor - NitraVis705IQ NI               |
| 0A1Ch | Virtual C sensor 1 - CarboVis701 IQ               |
| 0A1Dh | Virtual C sensor 2 - CarboVis701 IQ               |
| 0A1Eh | Virtual C sensor 3 - CarboVis701 IQ               |
| 0A1Fh | Virtual C sensor 4 - CarboVis701 IQ               |
| 0A20h | Virtual C sensor 1 - CarboVis705 IQ               |
| 0A21h | Virtual C sensor 2 - CarboVis705 IQ               |
| 0A22h | Virtual C sensor 3 - CarboVis705 IQ               |
| 0A23h | Virtual C sensor 4 - CarboVis705 IQ               |
| 0B01h | P 700 IQ                                          |
| 0C01h | IFL 700 IQ                                        |
| 0C02h | IFL 701 IQ                                        |

| Model           | Bit 0                 | Bit 1                                           | Bit 2                               | Bit 3-31 |
|-----------------|-----------------------|-------------------------------------------------|-------------------------------------|----------|
| SensoLyt700IQ   | Component<br>hardware | SensCheck: pH electrode defective, glass broken | -                                   | -        |
| TetraCon700IQ   | defective             | -                                               | -                                   | -        |
| TriOxmatic700IQ |                       | SensReg: Electrolyte supply is depleted         | SensLeck: Mem-                      | -        |
| TriOxmatic701IQ |                       |                                                 | brane nead damaged<br>*             | -        |
| TriOxmatic702IQ |                       |                                                 | -                                   | -        |
| SC FDO 700      |                       | Measurement interfered                          | -                                   | -        |
| SC FDO 701      |                       | Measurement interfered                          | -                                   | -        |
| VisoTurb700IQ   |                       | SensCheck: Sensor con-                          | SensCheck: Ultra-                   | -        |
| ViSolid700IQ    |                       | taminated                                       | tem has failed                      | -        |
| AmmoLyt700IQ    |                       | -                                               | -                                   | -        |
| AmmoLyt+        |                       | -                                               | -                                   | -        |
| AmmoLyt+K       |                       | -                                               | -                                   | -        |
| NitraLyt700IQ   |                       | -                                               | -                                   | -        |
| NitraLyt+       |                       | -                                               | -                                   | -        |
| NitraVis700/xIQ |                       | -                                               | -                                   | -        |
| CarboVis700/xIQ |                       | -                                               | -                                   | -        |
| SolidVis700IQ   |                       | -                                               | -                                   | -        |
| NitraVis70xIQ   |                       | Component hardware                              | Optical measuring<br>range exceeded | -        |
| CarboVis70xIQ   |                       | defective xxx                                   |                                     | -        |
| SolidVis70xIQ   |                       |                                                 |                                     | -        |
| UV70x IQ SAC    |                       |                                                 |                                     |          |
| UV70x IQ NOx    |                       |                                                 |                                     |          |
| MIQ/IC2         |                       | -                                               | -                                   | -        |

\* The SensLeck function is not available with the sea water model (-SW variant)

| Model      | Bit 0              | Bit 1                              | Bit 2                       | Bit 3-31 |
|------------|--------------------|------------------------------------|-----------------------------|----------|
| VARION A   | Component          | -                                  | -                           | -        |
| VARION N   | hardware defective | -                                  | -                           | -        |
| VARION K   | -                  | -                                  | -                           | -        |
| IFL 700 IQ | -                  | -                                  | -                           | -        |
| IFL 701 IQ | -                  | -                                  | -                           | -        |
| P 700 IQ   | -                  | Container for xxx nearly<br>empty! | Air bubbles in the analyzer | -        |

#### continued

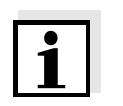

#### Note

The status info must be evaluated for each bit individually.

|                                                       | Code                |                   |                  |                   |                                |                              |                                |                              |     |
|-------------------------------------------------------|---------------------|-------------------|------------------|-------------------|--------------------------------|------------------------------|--------------------------------|------------------------------|-----|
| Model                                                 | 00h                 | 01h               | 02h              | 03h               | 04h                            | 05h                          | 06h                            | 07h                          | 08h |
| SensoLyt700IQ                                         | рН                  | mV                |                  |                   |                                |                              |                                |                              |     |
| TetraCon700IQ                                         | mS/cm               | SAL               | TDS              | S/m               |                                |                              |                                |                              |     |
| TriOxmatic700IQ<br>TriOxmatic701IQ<br>TriOxmatic702IQ | mg/l<br>O2          | % O2              |                  |                   |                                |                              |                                |                              |     |
| SC FDO 700<br>SC FDO 701                              | mg/l<br>O2          | % O2              |                  |                   |                                |                              |                                |                              |     |
| VisoTurb700IQ                                         | FNU-<br><i>Turb</i> | NTU-<br>Turb      | TEF-<br>Turb     | mg/l<br>SiO2      | ppm<br>SiO2                    | g/I TSS                      |                                |                              |     |
| ViSolid700IQ                                          | g/I TSS<br>(M11)    | %<br>TSS<br>(M11) | g/I TSS<br>(M21) | %<br>TSS<br>(M21) | g/l SiO2<br>(M1 <sup>1</sup> ) | % SiO2<br>(M1 <sup>1</sup> ) | g/l SiO2<br>(M2 <sup>1</sup> ) | % SiO2<br>(M2 <sup>1</sup> ) |     |
| AmmoLyt700IQ<br>AmmoLyt+                              | mg/l<br>NH4-N       | mg/l<br>NH4       | mV               |                   |                                |                              |                                |                              |     |
| AmmoLyt+K                                             | mg/l K              | mV                |                  |                   |                                |                              |                                |                              |     |
| NitraLyt700IQ<br>NitraLyt+                            | mg/l<br>NO3-N       | mg/l<br>NO3       | mV               |                   |                                |                              |                                |                              |     |

## 5.7 Measuring mode

<sup>1</sup> M1 = matrix type 1, M2 = matrix type 2 matrix types: see ViSolid 700 IQ sensor operating manual

|                                  | Code                       |                   |                            |                         |                         |                       |                       |                       |                         |
|----------------------------------|----------------------------|-------------------|----------------------------|-------------------------|-------------------------|-----------------------|-----------------------|-----------------------|-------------------------|
| Model                            | 00h                        | 01h               | 02h                        | 03h                     | 04h                     | 05h                   | 06h                   | 07h                   | 08h                     |
| NitraVis700/xIQ<br>NitraVis70xIQ | mg/l<br>NO3-N              | mg/l<br>NO3       | mg/l<br>NO3-N <sup>4</sup> |                         |                         |                       |                       |                       |                         |
| NitraVis70xIQ NI                 | mg/l<br>NO2-N              | mg/l<br>NO2       |                            |                         |                         |                       |                       |                       |                         |
| CarboVis700/xIQ<br>CarboVis70xIQ | mg/l<br>CODto              | mg/l<br>CODd<br>s | mg/l<br>TOC                | mg/l<br>BOD             | mg/l<br>DOC             | Abs/m<br>SACto        | Abs/m<br>SACds        | mg/l<br>CSB4          | UVT<br>254 <sup>5</sup> |
| SolidVis700IQ<br>SolidVis70xIQ   | (m)g/l<br>TSS <sup>2</sup> |                   |                            |                         |                         |                       |                       |                       |                         |
| UV70x IQ SAC                     | 1/m<br>SAKgl               | 1/m<br>SAKgs      | %<br>UVT<br>254            | mg/l<br>CSBgl<br>Korrel | mg/l<br>CSBgs<br>Korrel | mg/l<br>TOC<br>Korrel | mg/l<br>BSB<br>Korrel | mg/l<br>DOC<br>Korrel |                         |
| UV70x IQ NOx                     | mg/l<br>NO3-N              | mg/l<br>NO3       |                            |                         |                         |                       |                       |                       |                         |
| MIQ/IC2                          | 3                          |                   |                            |                         |                         |                       |                       |                       |                         |
| VARION A                         | mg/l<br>NH4-N              | mg/l<br>NH4       | mV                         |                         |                         |                       |                       |                       |                         |
| VARION N                         | mg/l<br>NO3-N              | mg/l<br>NO3       | mV                         |                         |                         |                       |                       |                       |                         |
| VARION K                         | mg/l K                     | mV                |                            |                         |                         |                       |                       |                       |                         |
| P 700 IQ                         | mg/l<br>PO4-P              | mg/l<br>PO4       |                            |                         |                         |                       |                       |                       |                         |
| IFL 70x IQ                       | m                          |                   |                            |                         |                         |                       |                       |                       |                         |

<sup>1</sup> M1 = matrix type 1, M2 = matrix type 2 matrix types: see ViSolid 700 IQ sensor operating manual

- <sup>2</sup> The measurement unit depends on the settings of the main sensor
- <sup>3</sup> The measured parameter and measurement unit depend on the settings of the display values (see MIQ/IC2 sensor operating manual).
- <sup>4</sup> Only xxxVis700/xIQ: Test measurement with standards
- <sup>5</sup> Only CarboVis70xIQ

# 6 What to do if ...

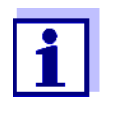

Here you will find causes and actions to take of errors concerning the PROFIBUS and Modbus communication only. General errors of the IQ SENSORNET system are dealt with in the IQ SENSORNET system operating manual.

#### 6.1 **PROFIBUS**

Data transmission between the bus master and IQ SENSORNET is faulty

| Cause                                                    | Remedy                                                                              |
|----------------------------------------------------------|-------------------------------------------------------------------------------------|
| <ul> <li>Incorrect wiring</li> </ul>                     | <ul> <li>Check/change the connections<br/>(see section 2.1)</li> </ul>              |
|                                                          | <ul> <li>Use checklist according to sec-<br/>tion 3.3</li> </ul>                    |
| <ul> <li>Incorrect setting of the<br/>address</li> </ul> | <ul> <li>Check/change the setting of<br/>the address (see section 3.2.1)</li> </ul> |
| <ul> <li>Incorrect protocol</li> </ul>                   | <ul> <li>Check the version of the GSD<br/>file</li> </ul>                           |
|                                                          | <ul> <li>Adapt the protocol</li> </ul>                                              |
| - IQ SENSORNET defective                                 | <ul> <li>Return the IQ SENSORNET to<br/>YSI</li> </ul>                              |

| The PLC does not      |
|-----------------------|
| contain any plausible |
| input data            |

| Cause                                                                     | Remedy                                                                                                    |  |  |  |
|---------------------------------------------------------------------------|----------------------------------------------------------------------------------------------------|--|--|--|
| <ul> <li>Input data and output data<br/>are not consistent</li> </ul>     | <ul> <li>When programming the PLC,<br/>define input data and output<br/>data as consistent over the<br/>entire data length</li> </ul>                                 |  |  |  |
| <ul> <li>The data interpretation of the<br/>PLC is not correct</li> </ul> | <ul> <li>Observe the data alignment of<br/>the PLC data representation. If<br/>necessary, exchange the<br/>high-order and low-order bytes<br/>word by word</li> </ul> |  |  |  |

#### 6.2 Modbus RTU

| Cause                                                                   | Remedy                                                                                                    |
|-------------------------------------------------------------------------|----------------------------------------------------------------------------------------------------|
| <ul> <li>Incorrect wiring</li> </ul>                                    | <ul> <li>Check/change the connections<br/>(see section 2.1)</li> </ul>                                                                           |
|                                                                         | <ul> <li>Use checklist according to sec-<br/>tion 3.3</li> </ul>                                                                                 |
| <ul> <li>Incorrect setting of address,<br/>baud rate, parity</li> </ul> | <ul> <li>Check/change the settings<br/>(see section 3.2.1)</li> </ul>                                                                            |
| <ul> <li>Incorrect protocol</li> </ul>                                  | <ul> <li>Adapt the protocol</li> </ul>                                                                                                    |
| <ul> <li>Controller of the<br/>IQ SENSORNET defective</li> </ul>        | <ul> <li>Return the controller to YSI</li> </ul>                                                                                                 |
| Cause                                                                   | Remedy                                                                                                    |
|                                                                         | Cause - Incorrect wiring - Incorrect setting of address, baud rate, parity - Incorrect protocol - Controller of the IQ SENSORNET defective Cause |

| The PLC does not      |
|-----------------------|
| contain any plausible |
| input data            |

| Cause                                                                     | Remedy                                                                                                    |  |  |
|---------------------------------------------------------------------------|----------------------------------------------------------------------------------------------------|--|--|
| <ul> <li>The data interpretation is not<br/>correct</li> </ul>            | <ul> <li>Heed the data formats of the<br/>IQ SENSORNET (see also sec-<br/>tion 4.4.3).</li> </ul>                                                                     |  |  |
| <ul> <li>The data interpretation of the<br/>PLC is not correct</li> </ul> | <ul> <li>Observe the data alignment of<br/>the PLC data representation. If<br/>necessary, exchange the<br/>high-order and low-order bytes<br/>word by word</li> </ul> |  |  |

## 6.3 Ethernet fieldbuses

| No network connection | Cause                                                                                         | Remedy                                                                                                    |  |  |
|-----------------------|-----------------------------------------------------------------------------------------------|----------------------------------------------------------------------------------------------------|--|--|
|                       | <ul> <li>Ethernet hardware defective,<br/>e.g.</li> <li>Ethernet cable defective</li> </ul>   | <ul> <li>Open the MIQ/MC2 or<br/>MIQ/MC3 and check the red<br/>Ethernet LED.</li> </ul>                                                                               |  |  |
|                       | <ul> <li>Ethernet connection to<br/>MIQ/MC2, MIQ/MC3 or<br/>DIQ/S 28X-E[F]</li> </ul>         | <ul> <li>The red Ethernet LED is<br/>not illuminated (hardware<br/>defective):</li> </ul>                                                                             |  |  |
|                       | <ul> <li>Switch or router to which<br/>the IQS is connected is<br/>defective</li> </ul>       | Ethernet cable, Ethernet<br>connector on the router,<br>router                                                                                                    |  |  |
|                       |                                                                                               | <ul> <li>The red Ethernet LED is<br/>illuminated (hardware OK):<br/>Check for other errors (see<br/>below)</li> </ul>                                                 |  |  |
|                       | <ul> <li>Wrong setting in the<br/>IQ SENSORNET (sys-<br/>tem/TCP/IP settings menu)</li> </ul> | <ul> <li>Correct the settings (e.g.<br/>DHCP yes, but no network<br/>addresses displayed)</li> </ul>                                                                  |  |  |
|                       | <ul> <li>Wrong setting in the<br/>router/switch</li> </ul>                                    | <ul> <li>Correct the settings</li> </ul>                                                                                                    |  |  |
|                       | <ul> <li>Blocking by firewall</li> </ul>                                                      | <ul> <li>Contact your network adminis-<br/>trator or a network specialist</li> </ul>                                                                                  |  |  |
| The PLC does not      | Cause                                                                                         | Remedy                                                                                                    |  |  |
| input data            | <ul> <li>Input data and output data<br/>are not consistent</li> </ul>                         | <ul> <li>When programming the PLC,<br/>define input data and output<br/>data as consistent over the<br/>entire data length</li> </ul>                                 |  |  |
|                       | <ul> <li>The data interpretation of the<br/>PLC is not correct</li> </ul>                     | <ul> <li>Heed the data formats of the<br/>IQ SENSORNET (see also sec-<br/>tion 4.4.3).</li> </ul>                                                                     |  |  |
|                       |                                                                                               | <ul> <li>Observe the data alignment of<br/>the PLC data representation. If<br/>necessary, exchange the<br/>high-order and low-order bytes<br/>word by word</li> </ul> |  |  |

# 7 Contact Information

#### 7.1 Ordering & Technical Support

| <u>Telephone</u> : | (800) 897-4151<br>(937) 767-7241<br>Monday through Friday, 8:00 AM to 5:00 PM ET |
|--------------------|----------------------------------------------------------------------------------|
| <u>Fax</u> :       | (937) 767-1058                                                                   |
| <u>Email</u> :     | info@ysi.com                                                                     |
| <u>Mail</u> :      | YSI Incorporated<br>1725 Brannum Lane<br>Yellow Springs, OH 45387<br>USA         |
| Internet:          | www.ysi.com                                                                      |

When placing an order please have the following information available:

| YSI account number (if available) | Name and Phone Number         |
|-----------------------------------|-------------------------------|
| Model number or brief description | Billing and shipping address  |
| Quantity                          | Purchase Order or Credit Card |

#### 7.2 Service Information

YSI has authorized service centers throughout the United States and Internationally. For the nearest service center information, please visit <u>www.ysi.com</u> and click 'Support' or contact YSI Technical Support directly at 800-897-4151.

When returning a product for service, include the Product Return form with cleaning certification. The form must be completely filled out for an YSI Service Center to accept the instrument for service. The Product Return form may be downloaded at <u>www.ysi.com</u> and clicking on the 'Support' tab.

# Xylem |'zīləm|

The tissue in plants that brings water upward from the roots;
 a leading global water technology company.

We're 12,500 people unified in a common purpose: creating innovative solutions to meet our world's water needs. Developing new technologies that will improve the way water is used, conserved, and re-used in the future is central to our work. We move, treat, analyze, and return water to the environment, and we help people use water efficiently, in their homes, buildings, factories and farms. In more than 150 countries, we have strong, long-standing relationships with customers who know us for our powerful combination of leading product brands and applications expertise, backed by a legacy of innovation.

For more information on how Xylem can help you, go to www.xyleminc.com

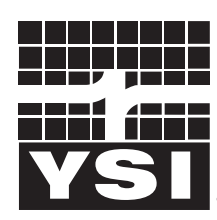

a **xylem** brand

YSI 1725 Brannum Lane Yellow Springs, OH 45387 Tel: +1 937-767-7241; 800-765-4974 Fax: +1 937-767-1058 Email: info@ysi.com Web: www.ysi.com

©Xylem Inc